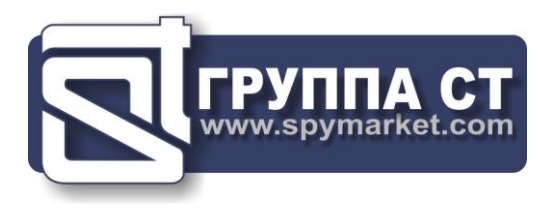

# **ST 100**

# **NEARFIELD SEARCH RECEIVER**

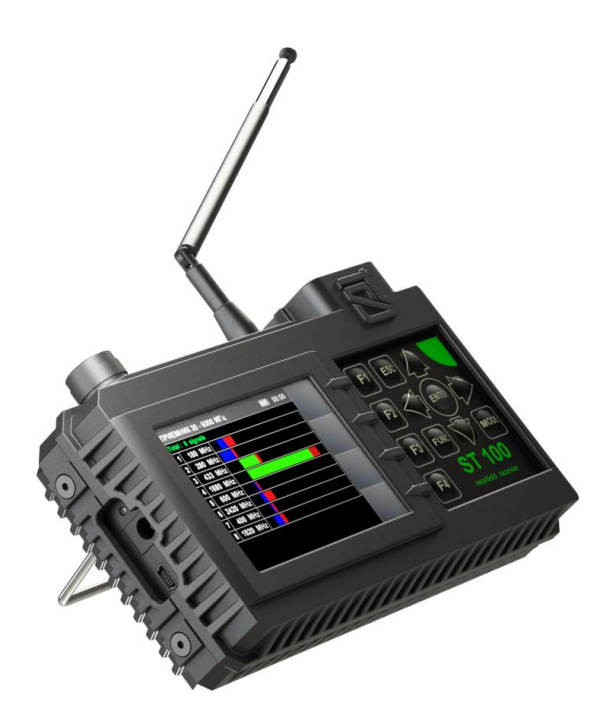

**USER MANUAL** 

ST Group, Ltd. St. Petersburg, Russia +7 (812) 412-3321 info@smersh.pro www.spymarket.com

# CONTENTS

| 1     | General information                                                               | 3  |  |  |
|-------|-----------------------------------------------------------------------------------|----|--|--|
| 1.1   | Purpose and Capabilities                                                          |    |  |  |
| 1.2   | The Kit                                                                           |    |  |  |
| 1.3   | Description of Components                                                         |    |  |  |
| 1.4   | Power supply                                                                      |    |  |  |
| 1.5   | Specifications                                                                    |    |  |  |
| 2     | Interface Settings                                                                | 9  |  |  |
| 2.1   | Turning on/off                                                                    | 9  |  |  |
| 2.2   | The Main Menu                                                                     | 9  |  |  |
| 2.3   | Information Line                                                                  | 10 |  |  |
| 2.4   | Settings (SERVICE Mode).                                                          | 10 |  |  |
| 3     | Channel#1. SEARCH RECEIVER (20 MHz - 6 GHz)                                       | 12 |  |  |
| 3.1   | PANORAMA mode                                                                     | 13 |  |  |
| 3.2   | DIFFERENTIAL mode                                                                 | 14 |  |  |
| 3.2.1 | SIGNAL ANALYSIS AT A FIXED FREQUENCY function                                     | 15 |  |  |
| 3.2.2 | SETTING "0" function                                                              | 17 |  |  |
| 3.2.3 | OSCILLOSCOPE function                                                             | 17 |  |  |
| 3.2.4 | SEARCH FOR VIDEO CAMERA SIGNALS function                                          | 18 |  |  |
| 3.3   | LOCALIZATION mode                                                                 | 18 |  |  |
| 3.4   | AUTOMATED mode                                                                    |    |  |  |
| 3.4.1 | FREQUENCY TUNING function                                                         | 21 |  |  |
| 3.4.2 | SEARCH FOR VIDEO CAMERA SIGNALS function                                          | 22 |  |  |
| 3.4.3 | OSCILLOSCOPE function                                                             |    |  |  |
| 3.4.4 | SETTING "0" function                                                              |    |  |  |
| 4     | Channel#2. SEARCH RECEIVER (6 GHz - 12 GHz)                                       | 23 |  |  |
| 5     | Channel#3. SEARCH RECEIVER FOR MONITORING THE SELECTED RANGES                     | 24 |  |  |
| 5.1   | MOBILE DEVICES mode                                                               | 25 |  |  |
| 5.2   | BASE STATIONS mode                                                                | 26 |  |  |
| 5.3   | USER LIST mode                                                                    | 26 |  |  |
| 5.4   | ANALYSIS OF THE DETECTED SIGNAL function                                          | 27 |  |  |
| 5.5   | GAIN SETTING function                                                             |    |  |  |
| 6     | Channel#4. INFRARED DETECTOR                                                      | 30 |  |  |
| 6.1   | DIFFERENTIAL Mode                                                                 | 31 |  |  |
| 7     | Channel#5. PARAMETRIC DETECTOR                                                    | 32 |  |  |
| 8     | Recommendations For Use                                                           | 35 |  |  |
| 8.1   | Recommendations for using the SEARCH RECEIVER (20 MHz - 6 GHz and 6 GHz - 12 GHz) | 35 |  |  |
| 8.1.1 | Search in AUTOMATED mode                                                          | 35 |  |  |
| 8.1.2 | Search in the PANORAMA mode and in the DIFFERENTIAL mode                          |    |  |  |
| 8.1.3 | Signal source localization                                                        | 36 |  |  |
| 8.2   | Recommendations for using the Channel #3 (SELECTED RANGES)                        |    |  |  |
| 8.2.1 | Search for signals in the selected ranges                                         | 41 |  |  |

| 8.2.2 | Signal source localization                                    | 42 |  |  |  |
|-------|---------------------------------------------------------------|----|--|--|--|
| 8.3   | Recommendations for using an INFRARED DETECTOR                | 42 |  |  |  |
| 8.3.1 | Search for signals                                            |    |  |  |  |
| 8.3.2 | Selection of "FALSE" signals                                  | 43 |  |  |  |
| 8.4   | Recommendations for using parametric detector                 | 43 |  |  |  |
| 9     | Software                                                      | 44 |  |  |  |
| 9.1   | Purpose                                                       | 44 |  |  |  |
| 9.2   | Functionality                                                 | 44 |  |  |  |
| 9.3   | PC system requirements                                        | 44 |  |  |  |
| 9.4   | Installation.                                                 | 44 |  |  |  |
| 9.5   | 5 <u>SELECTED RANGES mode</u>                                 |    |  |  |  |
| 9.6   | 5 MOBILE DEVICES mode                                         |    |  |  |  |
| 9.7   | BASE STATIONS mode                                            | 51 |  |  |  |
| 9.8   | USER LIST mode                                                | 51 |  |  |  |
| 9.9   | FIRMWARE UPDATE                                               | 51 |  |  |  |
| 10    | Reference Information                                         | 53 |  |  |  |
|       | Controls                                                      | 53 |  |  |  |
|       | Initial settings                                              | 53 |  |  |  |
|       | Channel#1. SEARCH RECEIVER (20 MHz - 6 GHz)                   | 54 |  |  |  |
|       | Channel#2. SEARCH RECEIVER (6 GHz - 12 GHz)                   | 56 |  |  |  |
|       | Channel#3. SEARCH RECEIVER FOR MONITORING THE SELECTED RANGES | 58 |  |  |  |
|       | Channel#4. INFRARED DETECTOR                                  | 59 |  |  |  |
|       | Channel#5. PARAMETRIC DETECTOR                                | 60 |  |  |  |

# **1. GENERAL INFORMATION**

The manual describes the principle of operation of the ST 100 (hereinafter "ST 100" or "Device"). The manual contains hyperlinks that allow you to go to the text fragments of interest.

# **1.1. PURPOSE AND CAPABILITIES**

ST 100 is designed to search, identify and localize wireless eavesdropping devices.

#### Functionally the ST 100 consists of five components ("CHANNELS"):

1. CHANNEL#1 - SEARCH RECEIVER (20 MHz - 6 GHz).

2. CHANNEL#2 - SEARCH RECEIVER (6 GHz – 12 GHz).

3. CHANNEL#3 - SEARCH RECEIVER FOR MONITORING THE SELECTED RANGES (hereinafter in the text SELECTED RANGES). The term "SELECTED RANGES" refers to the frequency ranges of digital communications (GSM, LTE, Bluetooth, WiFi, etc.) and frequency ranges defined by the user.

4. CHANNEL#4 - INFRARED DETECTOR - designed to detect IR transmitters (eavesdropping devices using the IR frequency range for transmission).

5. CHANNEL#5 - PARAMETRIC DETECTOR - designed to detect active digital electronic devices (including those without a transmission channel).

#### **Functionality:**

1. Search and localization of radio transmitting eavesdropping devices:

- radio microphones, telephone radio repeaters, radio stethoscopes, etc .;
- video cameras with a radio channel;
- radio beacons of tracking systems.

2. Identification of digital protocols (GSM, CDMA, Bluetooth, LTE, WiFi) of the detected radio signals.

3. Identification of base stations signals and mobile digital communication devices.

- 4. Identification of radio signals from analogue television cameras.
- 5. Search for eavesdropping devices transmitting information in the infrared range.
- 6. Search for working electronic digital devices.

# **1.2. THE KIT**

| 1.  | Main unit                                                     | 1 |
|-----|---------------------------------------------------------------|---|
| 2.  | Telescopic antenna                                            | 1 |
| 3.  | USB flash drive                                               | 1 |
| 4.  | Headphones                                                    | 1 |
| 5.  | Charger for the main unit                                     | 1 |
| 6.  | Cable for connecting the main unit to the USB port of the PC  | 1 |
| 7.  | Parametric detector ST 100 P                                  | 1 |
| 8.  | Screws for attaching the parametric detector to the main unit | 1 |
| 9.  | Mini-antenna                                                  | 1 |
| 10. | Case                                                          | 1 |

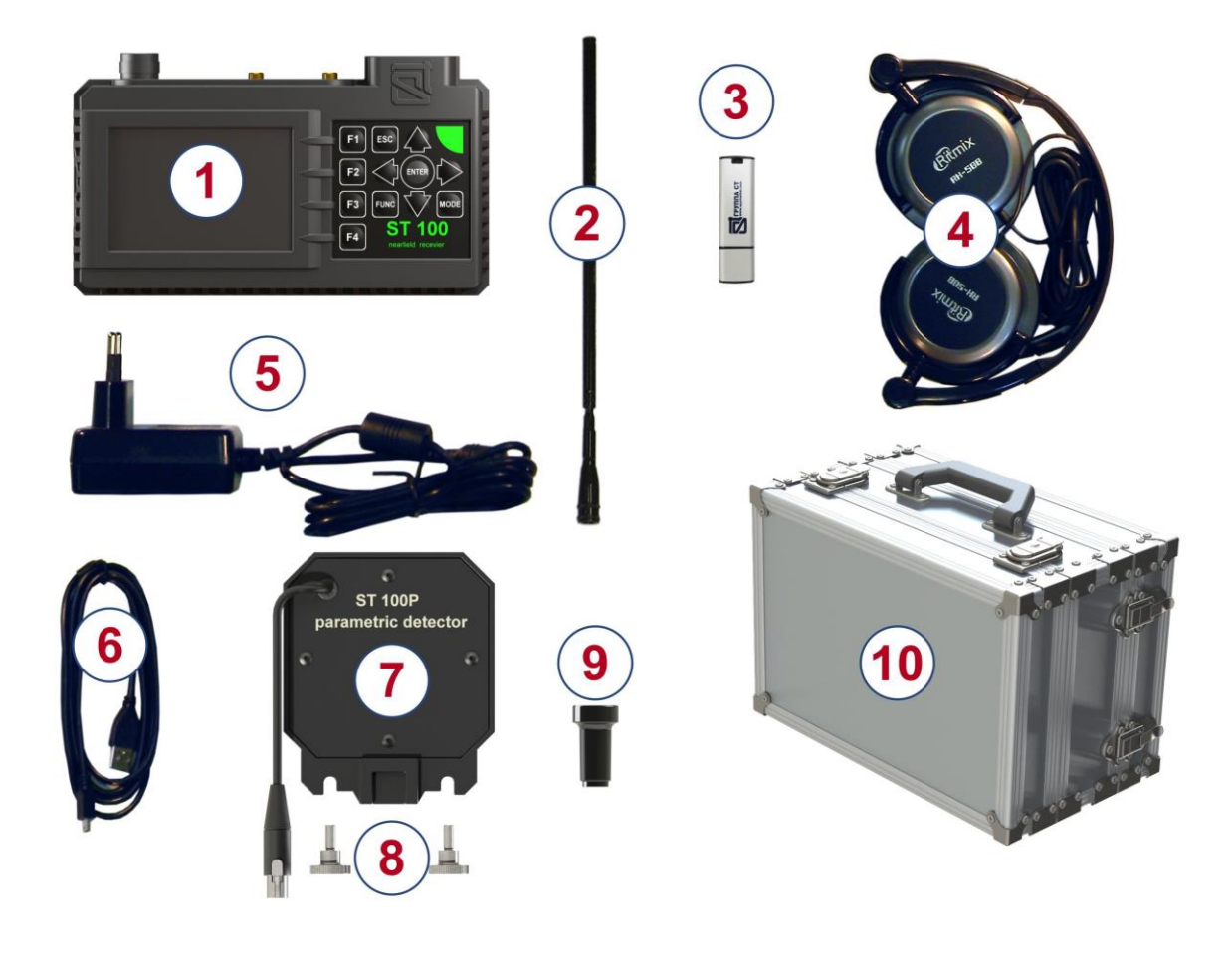

Fig.1

For transportation and storage of the ST 100 the shockproof case is used.

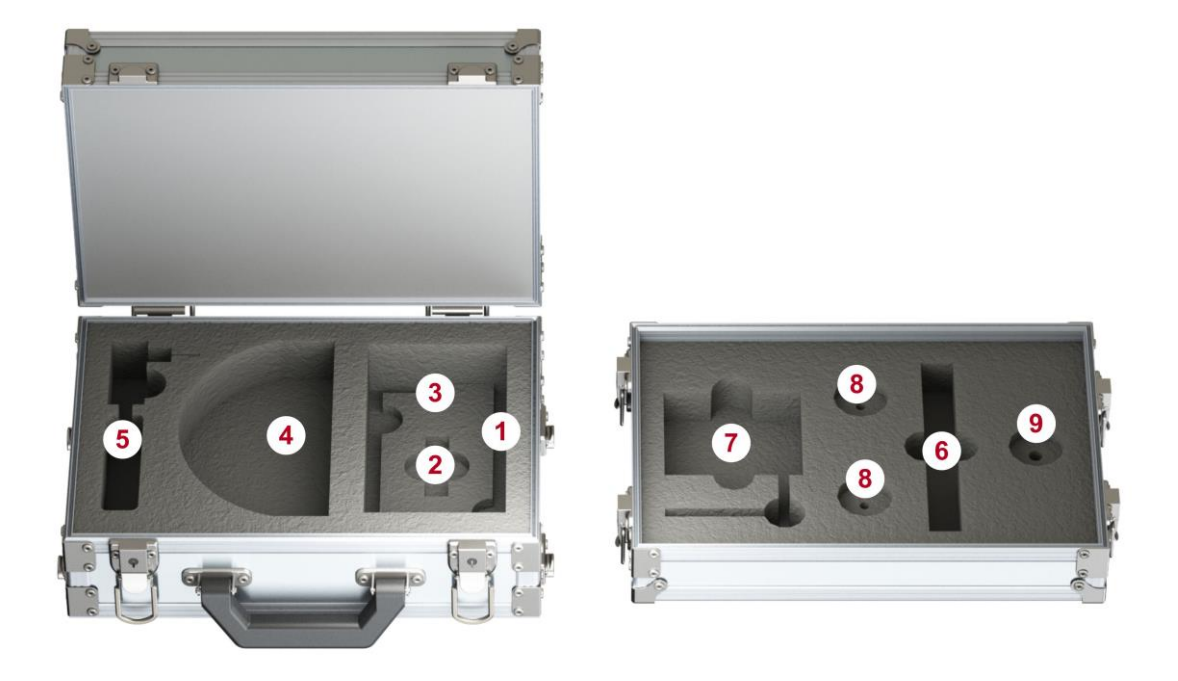

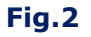

Numbers indicate the elements of the kit, laid in a certain place of the lodgment. The designations correspond to the numbering presented in item 1.2.

# **1.3. DESCRIPTION OF COMPONENTS**

# **1.3.1. MAIN UNIT**

#### Purpose of the main unit:

- analysis of received signals;
- information display;
- control of operating modes.

#### Main unit components:

- module for receiving and processing signals;
- display module;
- power supply module;
- governing bodies.

The main unit is shown in Fig. 3.

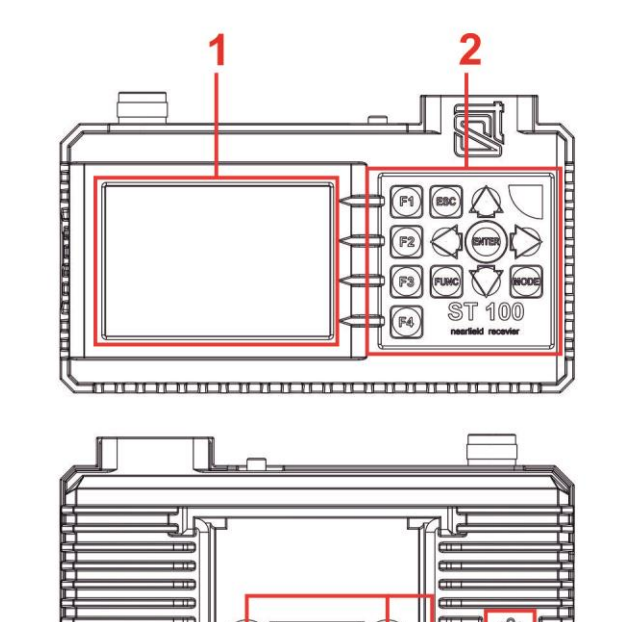

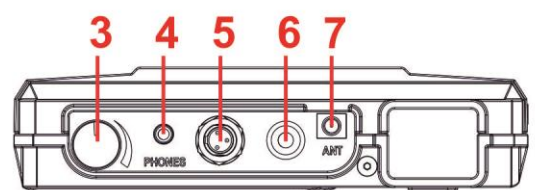

-11 Œ 

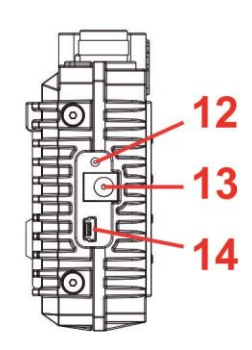

| Fig | .3 |
|-----|----|
|-----|----|

| In fig.3 | Component                                      |  |  |
|----------|------------------------------------------------|--|--|
| 1        | Display                                        |  |  |
| 2        | Keyboard                                       |  |  |
| 3        | Power switch / volume control                  |  |  |
| 4        | Headphone jack                                 |  |  |
| 5        | Parametric detector connector                  |  |  |
| 6        | IR detector sensor                             |  |  |
| 7        | Antenna connector                              |  |  |
| 8        | Support                                        |  |  |
| 9        | Serial number plate                            |  |  |
| 10       | Connectors for attaching a parametric detector |  |  |
| 11       | Built-in speaker                               |  |  |
| 12       | Charger connection indicator                   |  |  |
| 13       | Charger socket                                 |  |  |
| 14       | Mini-USB connector for PC connection           |  |  |

#### **1.3.2. RECEIVERS ANTENNAS**

For the operation of receivers, a telescopic (Fig.1, item 2) and mini-antenna (Fig.1, item 9) are used.

It is recommended to use a telescopic antenna to receive signals in the range of 20 MHz  $\div$  3 GHz. It is recommended to use a mini-antenna to receive signals in the range of 2 GHz  $\div$  6 GHz.

Any of these antennas can be used to receive signals in the range of 2 GHz  $\div$  3 GHz.

Antennas are connected to the ANT socket on the top panel of the main unit (Fig.3, item 5).

#### **1.3.3. PARAMETRIC DETECTOR ST 100P**

ST 100P is a transceiver device that detects the modulation of the reflected RF sounding signal caused by low-frequency processes in working electronic devices.

The analysis of the detected signals is carried out on the basis of the acoustic information heard in the headphones.

#### **1.3.4. MINI-USB CABLE**

The cable (Fig.1, item 6) is used to connect the main unit to the USB port of the PC.

#### 1.3.5. PLAYER OF THE TEST SOUND (PTS). The player is not included in the Kit.

A player is required to search for eavesdropping devices. Any portable device equipped with a speaker (smartphone, tablet, voice recorder) can be used. Purpose of the PTS:

- creation of an acoustic signal (the correlation of this signal and the information obtained using the ST 100 means that there is an active eavesdropping device with an unencrypted transmission channel in the tested room);
- forced inclusion of eavesdropping devices equipped with a VOX activation system;
- localization of detected eavesdropping devices;
- creation of the "masking noise" during the search operations.

MP3 files recorded on the USB flash drive. The user can use their own files (noise in the office, people talking, music, etc.).

#### **1.3.6. USB FLASH DRIVE**

MP3 files (for PTS), this Manual and the ST 100 software recorded on the USB flash drive.

#### **1.4. POWER SUPPLY**

The device operates on a built-in battery, the charge level of which displayed using an indicator in the information line (Fig.6, item 3). A fully charged battery provides 7 hours of operation. The battery charged using a charger (Fig.1, item 5).

To do this, insert the charger plug into the socket on the side panel (Fig.3, item 12) and connect the charger to the 220V/50Hz.

Charging is accompanied by a red or orange glow of the charger connection indicator (Fig.3, item 11) on the side panel of the device. Full charging time is no more than 7 hours. When charging is complete, the indicator will turn green.

It is allowed to use the device while charging the battery. In this case, the time required to fully charge the device increases.

# **1.5. SPECIFICATIONS**

| SEARCH RECEIVER (20 МГц – 6 ГГц)                          |                      |  |
|-----------------------------------------------------------|----------------------|--|
| frequency range, MHz                                      | 206000               |  |
| bandwidth, MHz                                            | 0,1/1/20             |  |
| demodulation                                              | FM                   |  |
| input impedance, Ohm                                      | 50                   |  |
| scanning speed, GHz/sec                                   | 18                   |  |
| uneven frequency response, dB                             | ±6                   |  |
| minimum level of the detected signal, dB                  | -70                  |  |
| dynamic range, dB                                         | 50                   |  |
| gain control (fixed values), dB                           | 0, 8, 16, 24, 32, 40 |  |
| antenna                                                   | external             |  |
| SEARCH RECEIVER (6 ГГц – 12 ГГц)                          |                      |  |
| frequency range, MHz                                      | 600012000            |  |
| bandwidth, MHz                                            | 20                   |  |
| scanning speed, GHz/sec                                   | 18                   |  |
| uneven frequency response, dB                             | ±3                   |  |
| minimum level of the detected signal, dB                  | -50                  |  |
| dynamic range, dB                                         | 50                   |  |
| antenna                                                   | built-in             |  |
| IR DETECTOR                                               |                      |  |
| spectral range, µm                                        | 0,751,1              |  |
| detection bandwidth, MHz                                  | 5                    |  |
| angle of view, degrees                                    | ±20                  |  |
| minimum detectable signal strength, W/Hz1/2               | 10-13                |  |
| PARAMETRIC DETECTOR ST 100P                               |                      |  |
| frequency range, MHz                                      | 20002100             |  |
| emitted signal level, dBm                                 | 20                   |  |
| antenna directional diagram, deg                          | 90                   |  |
| antenna polarization                                      | elliptical           |  |
| POWER SUPPLY                                              |                      |  |
| built-in lithium-polymer accumulator with voltage, V      | 3,7                  |  |
| power consumption, W                                      | <1                   |  |
| continuous operation time at max. power consumption, hour | >4                   |  |
| charging time of a fully discharged battery, hour         | 7                    |  |
| WEIGHT AND DIMENSIONS                                     |                      |  |
| main unit dimensions, mm                                  | 165 x 100 x 40       |  |
| main unit weight, kg                                      | 0,47                 |  |
| dimensions of the parametric detector, mm                 | 99 x 83 x 29         |  |
| parametric detector weight, kg                            | 0,1                  |  |
| case dimensions, mm                                       | 360 x 255 x 195      |  |
| kit weight in a case, kg                                  | 4,73                 |  |

8

# 2. INTERFACE SETTINGS

# 2.1. TURNING ON/OFF

The device is turned on/off using the volume control knob (Fig.3, item 3). Screen view is in Fig.4.

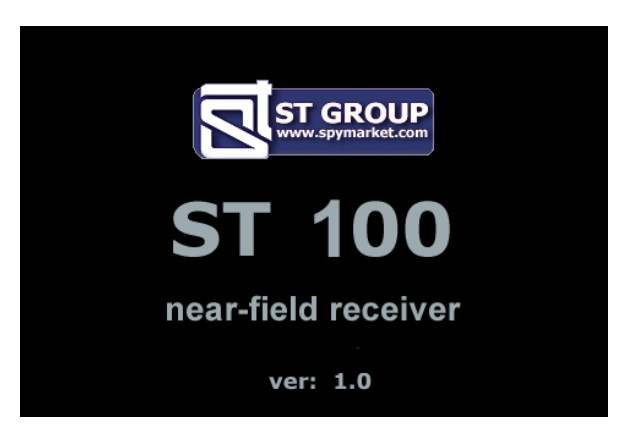

#### Fig.4

On the screen: company logo, device name (ST 100) and firmware version. It is necessary to press any button on the keyboard for continue.

# 2.2. THE MAIN MENU

The MAIN MENU is shown in Fig.5

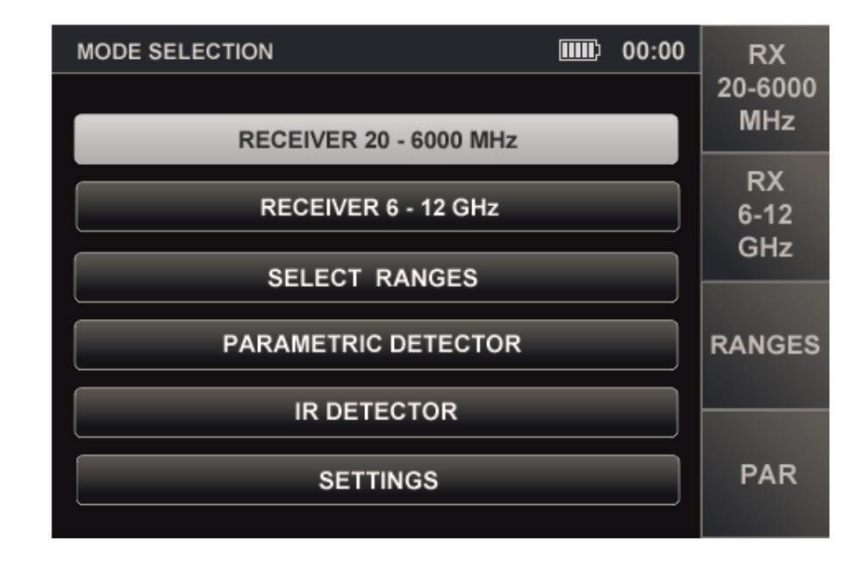

#### Fig.5

To turn on any of the menu items, use the rightarrow and rightarrow buttons to place the table cursor on the corresponding line and press the ENTER.

To turn on SEARCH RECEIVER (20 - 6000 MHz), SEARCH RECEIVER (6 - 12 GHz), SELECTED RANGES, PARAMETRIC DETECTOR you can use the buttons (F1, F2, F3, F4, respectively).

The SETTINGS menu item is intended to turn on the SERVICE mode (system settings).

9

# **2.3. INFORMATION LINE**

In the upper part of the screen, there is an information line (Fig.6).

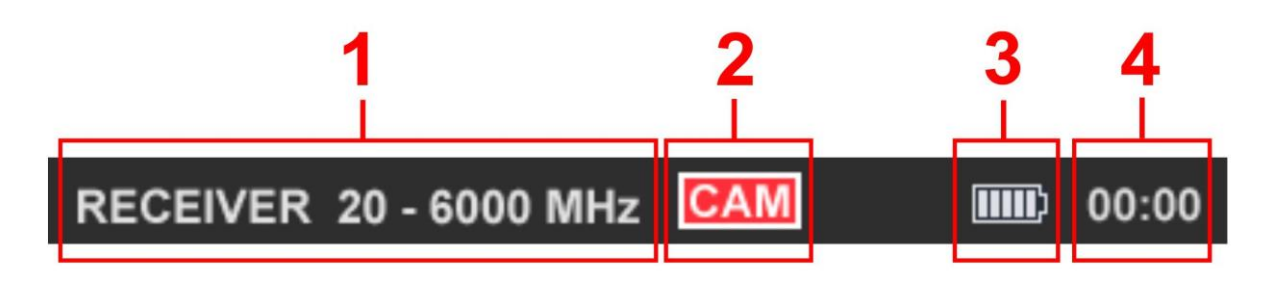

Fig.6

#### In Fig.6:

- 1 Channel is on
- 2 Videocamera signal detection indicator
- 3 Accumulator charge level
- 4 Current time in a format "HH:MM"

# 2.4. SETTINGS (SERVICE MODE)

This mode is design to set the date, time and interface language (Russian or English). To turn on the mode, use the rightarrow or rightarrow buttons or in the MAIN MENU to set the tabular cursor to the item SETTINGS and press ENTER.

For exit to the MAIN MENU, press ESC. Confirmed parameter changes after exiting the SETTINGS mode are saved, including when the power is turned off.

The screen of the SETTINGS mode is shown in Fig.7.

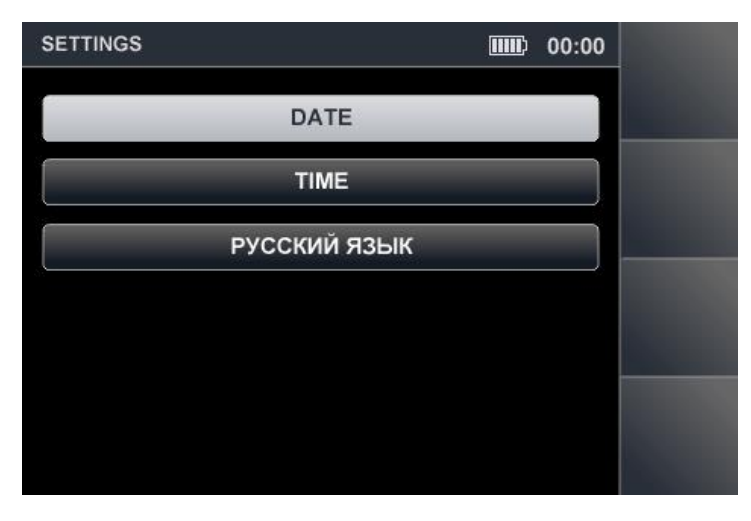

Fig.7

#### 2.4.1. DATE SETTING

Using the  $\heartsuit$  or  $\diamondsuit$  buttons, set the cursor to the "DATE" item and press ENTER. The date setting menu (Fig.8) in the "DD-MM-YYY" format will appear on the screen.

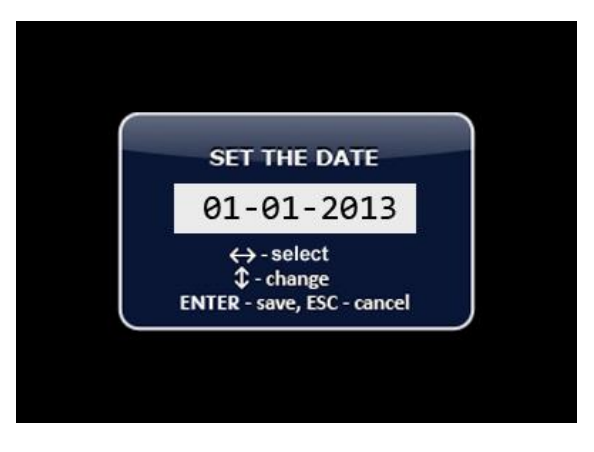

Fig.8

Use the  $\langle 1 \rangle$  or  $\langle 2 \rangle$  buttons to set the cursor to the "DAY" menu item and use the  $\Rightarrow$  or  $\Rightarrow$  buttons to set the desired value. The values "MONTH" and "YEAR" are set in the same method.

To confirm the set values, press ENTER. Exit from the SETTINGS mode without save the changes - ESC.

### 2.4.2. TIME SETTING

Use the  $\heartsuit$  or  $\spadesuit$  buttons to set the cursor to the "TIME" menu item and press ENTER. The time setting menu (Fig.9) in the "HH:MM" format will appear on the screen.

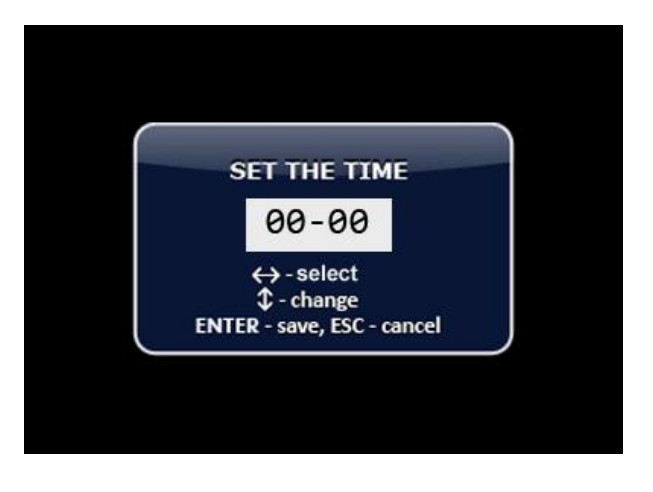

Fig.9

The time setting is carried out by analogy with the date setting (item 2.4.1).

#### 2.4.3. INTERFACE LANGUAGE SETTING

To set the interface language, use the  $\bigtriangledown$  or buttons set the cursor on the "ENGLISH" menu item and press ENTER. The interface language will change from Russian to English.

To choose the Russian language set the cursor on the item "РУССКИЙ ЯЗЫК" and press ENTER.

#### 3. CHANNEL#1. SEARCH RECEIVER (20 MHZ - 6 GHZ)

The channel is designed to detect radio signals of analog and digital radio transmitting eavesdropping devices in the 20 MHz -6 GHz range.

To receive radio signals, two antennas are used: a telescopic antenna (Fig.1, item 2) and a mini-antenna (Fig.1, item 9). It is recommended to use the telescopic antenna for receiving signals in the range of 20 MHz - 3 GHz.

The mini-antenna is recommended for receiving signals in the 2 GHz - 6 GHz range.

Any of these antennas can be used to receive signals in the 2 GHz - 3 GHz range.

Antennas are connected to the ANT socket located on the top panel (Fig. 10).

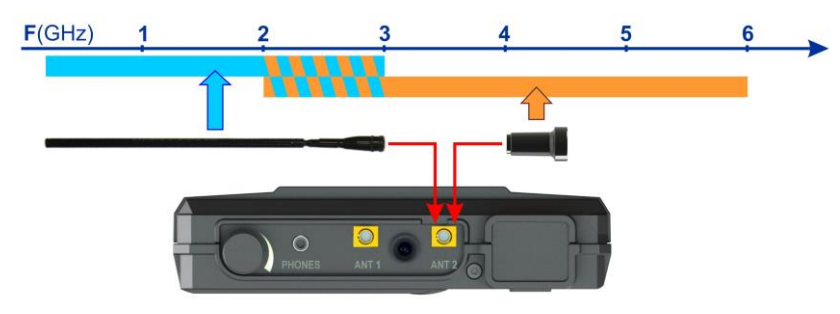

Fig.10

The analysis of the detected signals is performed using:

- graphic information (spectrogram, oscillogram, table of signals);
- acoustic information (headphones or built-in speaker).

#### **Channel functional diagram**

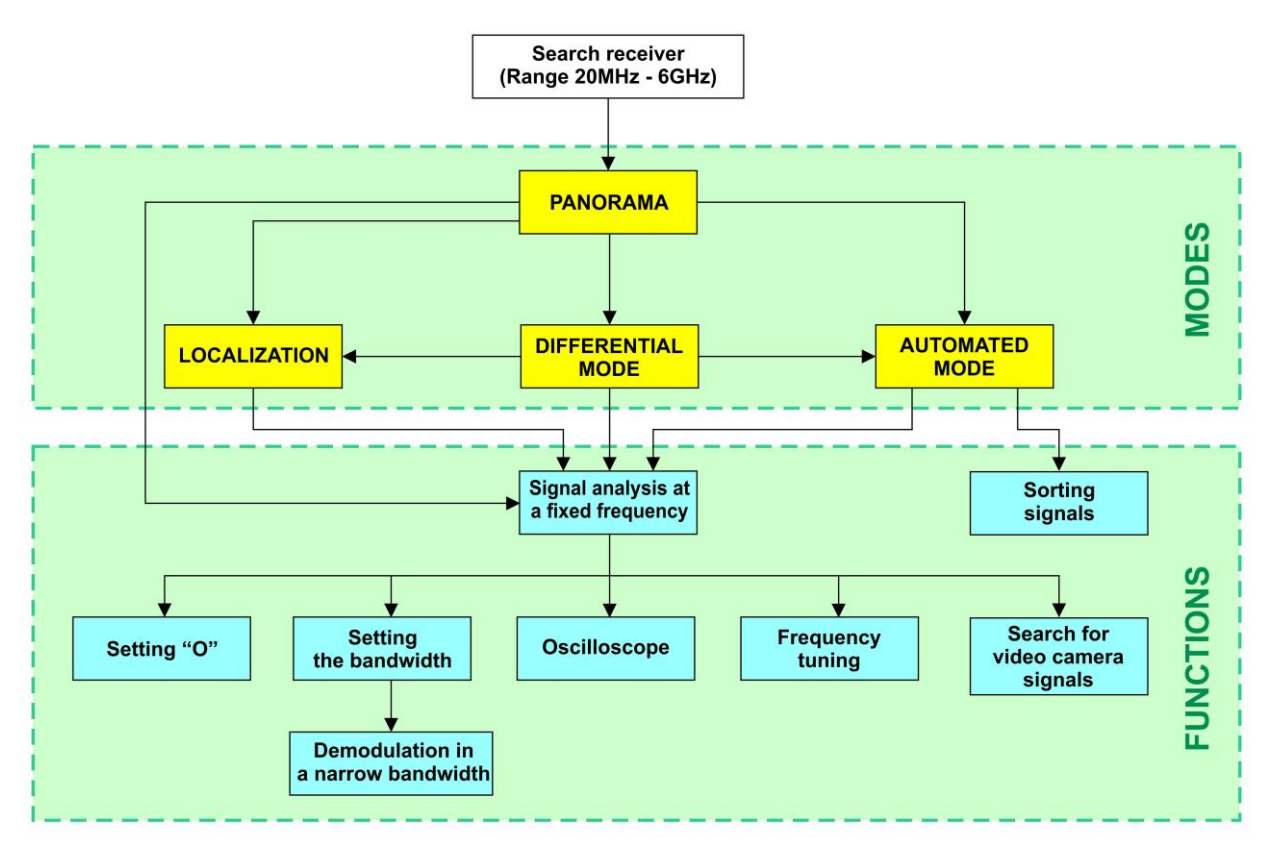

#### **MODES:**

- PANORAMA mode
- DIFFERENTIAL mode
- AUTOMATED mode
- LOCALIZATION Mode

### **3.1. PANORAMA MODE**

#### **Functionality:**

- signal analysis in AUTOMATED mode;
- signal analysis in DIFFERENTIAL mode;
- search for a signal source using the LOCALIZATION mode;
- analysis of a signal at a fixed frequency;
- gain adjustment;
- changing the view bar.

The PANORAMA mode is automatically started after switching on the channel. A panorama of loading the frequency range is displayed on the screen (Fig.12).

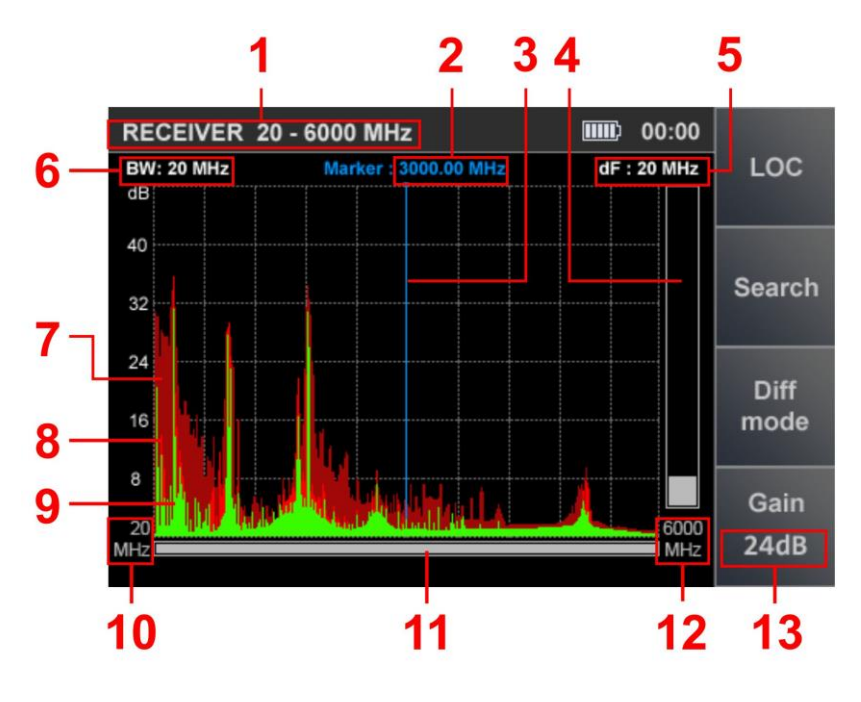

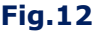

#### In Fig.12:

- 1 SEARCH RECEIVER (20 MHz 6 GHz) is on
- 2 The value of the frequency at which the marker is set
- 3 Marker
- 4 Signal level at the marker frequency
- 5 Scan step value
- 6 Bandwidth
- 7 The maximum signal level at this frequency for all cycles (burgundy)
- 8 Pulse signals detected on the last cycle (red)
- 9 Continuous signals detected on the last cycle (green)
- 10 Lower limit of the set swath

- 11 Scroll bar
- 12 Upper limit of the set swath
- 13 Set gain value

#### **Controls:**

| Button                                                      | Action                                  |  |  |  |
|-------------------------------------------------------------|-----------------------------------------|--|--|--|
| ESC, MODE Switch to MAIN MENU                               |                                         |  |  |  |
| ENTER Turn on SIGNAL ANALYSIS AT A FIXED FREQUENCY function |                                         |  |  |  |
|                                                             | Marker control                          |  |  |  |
| $\land \bigtriangledown$                                    | Scaling a panorama relative to a marker |  |  |  |
| F1 Turn on LOCALIZATION mode                                |                                         |  |  |  |
| F2                                                          | Turn on AUTOMATED mode                  |  |  |  |
| F3                                                          | Turn on DIFFERENTIAL mode               |  |  |  |
| F4 Turn on/off SETTING THE GAIN                             |                                         |  |  |  |
| FUNC                                                        | Not use                                 |  |  |  |

#### Gain setting:

1. Press F4. The Gain button field will become lighter.

2. Use the rightarrow and rightarrow buttons to set the gain in dB (0, 8, 16, 24, 32, 40). The set value is displayed on the indicator (Fig.13).

3. Press F4. The Gain button field will become darker.

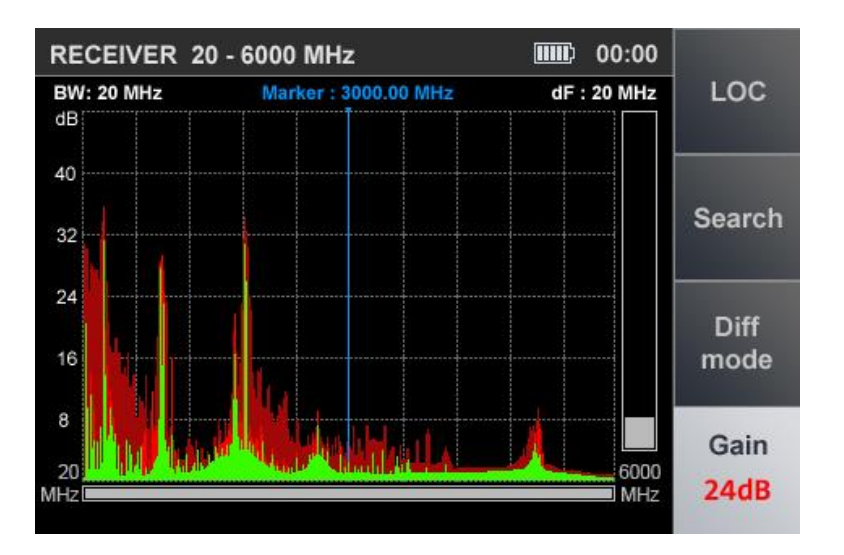

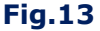

**ATTENTION!** Until the gain setting is completed, other modes and functions are unavailable, except for switching to the MAIN MENU (by pressing the MODE button).

#### **3.2. DIFFERENTIAL MODE**

In DIFFERENTIAL mode, the signal levels obtained in the previous scans in PANORAMA mode are taken as "0" and only signals with a higher level are displayed on the screen (differential panorama).

DIFFERENTIAL mode can be used to select signals whose sources are located in the tested room from external signals.

DIFFERENTIAL mode is turn on from the PANORAMA mode (Fig.12) by pressing the F3 button, the field of which will become lighter. The device screen is shown in Fig.14.

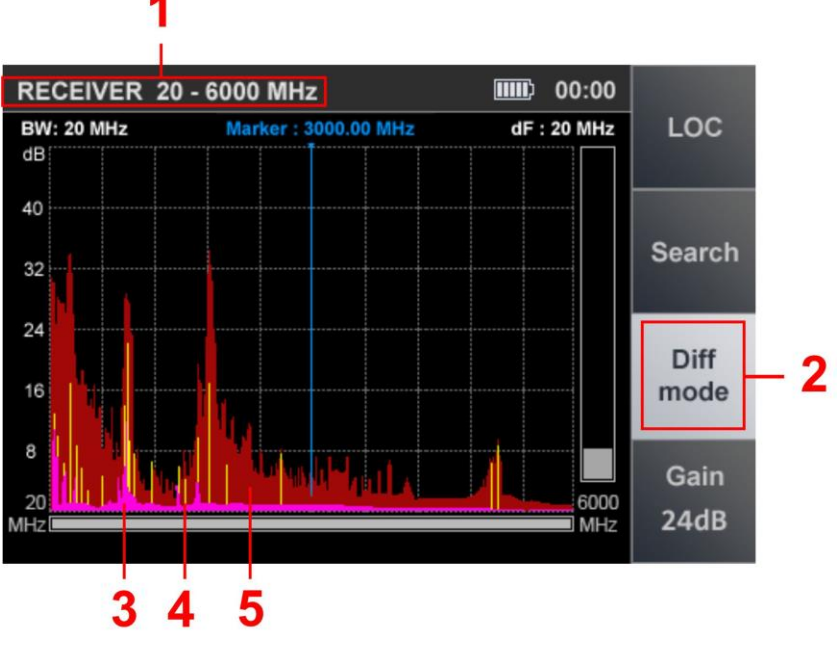

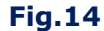

#### In Fig.14:

- 1 SEARCH RECEIVER (20 MHz 6 GHz) is on
- 2 Indication of turn on of the DIFFERENTIAL mode
- 3 Constant differential signal detected in the last scan cycle (purple)
- 4 Pulse difference signal detected in the last scan cycle (yellow)
- 5 Maximum signal level (at this frequency) for all cycles (burgundy)

#### **Functionality:**

- search in AUTOMATED mode;
- using LOCALIZATION mode;
- signal analysis at a fixed frequency;
- gain adjustment;
- change the view bar.

DIFFERENTIAL mode controls similar PANORAMA mode controls (item 3.1).

Turning off the DIFFERENTIAL mode and switching to the PANORAMA mode is made by pressing the F3 button, the field of which will become darker. The gain and range values set in DIFFERENTIAL mode are retained.

#### **3.2.1. SIGNAL ANALYSIS AT A FIXED FREQUENCY FUNCTION**

The function is designed to analyze signals detected in PANORAMA mode, DIFFERENTIAL mode and LOCALIZATION mode.

To turn on the function in PANORAMA or DIFFERENTIAL mode, use the  $\P$  and  $\P$  buttons to set the marker to the signal of interest and press the ENTER button;

To turn on the function in the LOCALIZATION mode, use the rightarrow and rightarrow buttons to position the cursor on the signal of interest and press ENTER.

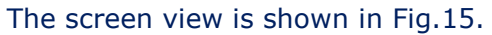

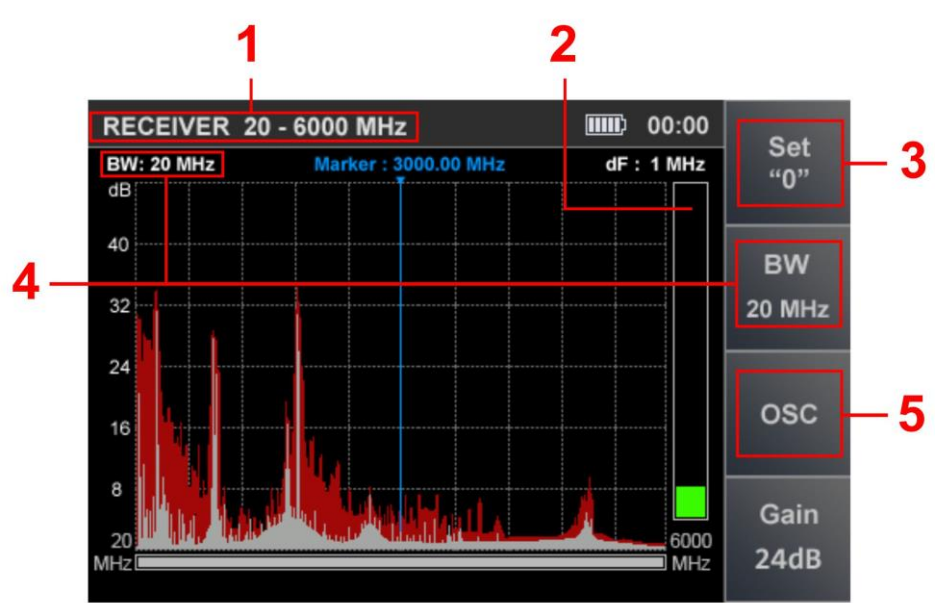

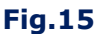

#### In Fig.15:

- 1 SEARCH RECEIVER (20 MHz 6 GHz) is on
- 2 Signal level on fixed frequency
- 3 SETTING "0" function indicator
- 4 Bandwidth value
- 5 OSCILLOSCOPE function indicator

#### **Functionality:**

- tuning to the frequency of the detected signal;
- bandwidth change (100 KHz, 1 MHz, 20 MHz);
- ability to use FM demodulator;
- listening to demodulated signal;
- signal analysis with an oscilloscope;
- localization of the signal source by the energy method.

#### **Controls:**

| Button                          | Action                                                  |  |  |
|---------------------------------|---------------------------------------------------------|--|--|
| ESC, ENTER                      | Turn off the function (return to the previous mode)     |  |  |
| MODE                            | Switch to MAIN MENU                                     |  |  |
|                                 | Marker control                                          |  |  |
| F1 Turn on SETTING "0" function |                                                         |  |  |
| F2                              | Setting the bandwidth and turning on the FM demodulator |  |  |
| F3                              | Turn on OSCILLOSCOPE function                           |  |  |
| F4                              | Turn on/off gain setting                                |  |  |
| A ↓ FUNC                        | Not used                                                |  |  |

Turn off the function (switch to previous mode) by pressing ENTER or ESC.

#### 3.2.2. SETTING "0" FUNCTION

The function is intended to localize the signal source detected when using the SIGNAL ANALYSIS AT A FIXED FREQUENCY function.

The use of this function is especially effective when searching for sources of strong signals, when even with the minimum value of the gain the signal level indicator goes off scale and the localization of the signal source is difficult. After turned on the function, the signal level at the fixed frequency is zeroed and the difference level is displayed on the indicator.

To turn on the function, press the F1, the field of button will become lighter.

When using the SETTING "0" function, it is possible to:

- change the bandwidth value (F2);
- turn on OSCILLOSCOPE (F3);
- change the gain value (F4).

To turn off the function, press the F1 again. The F1 button field will become darker.

#### **3.2.3. OSCILLOSCOPE FUNCTION**

The OSCILLOSCOPE function is available when using:

- SIGNAL ANALYSIS AT A FIXED FREQUENCY function
- SETTING "0" function
- AUTOMATED mode

To turn on the OSCILLOSCOPE, press F3. OSC button will become lighter. The screen view is shown in Fig.16.

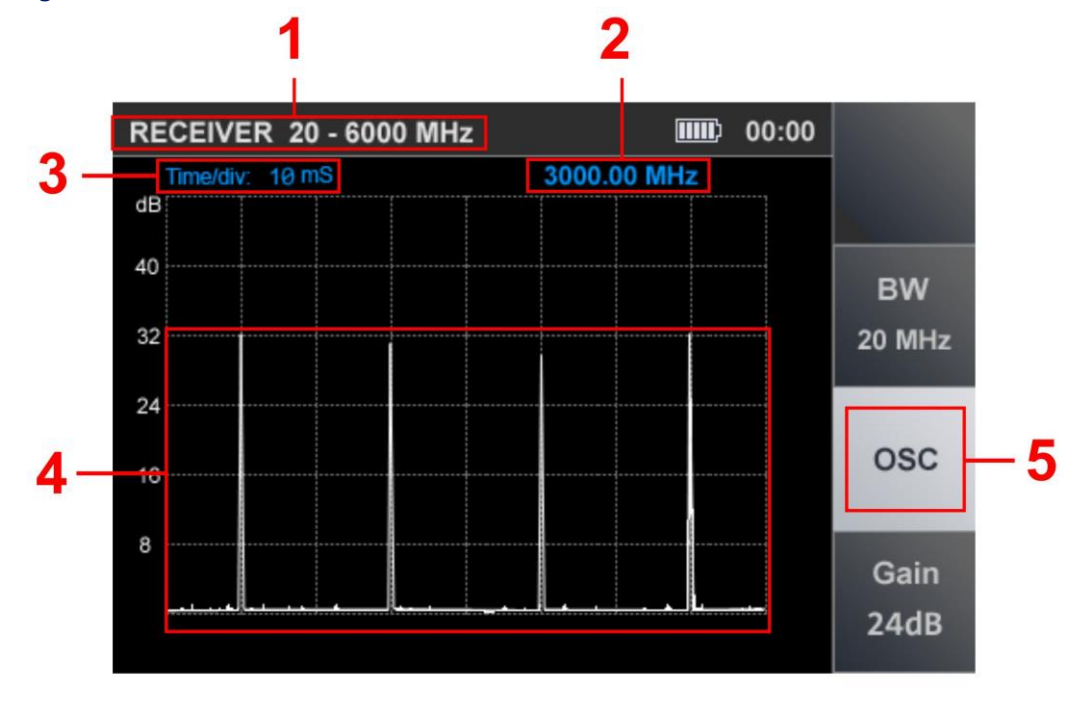

Fig.16

#### In Fig.16:

- 1 SEARCH RECEIVER (20 MHz 6 GHz) is on
- 2 Fixed frequency
- 3 Time division value
- 4 Oscillogram of the demodulated signal at a fixed frequency
- 5 Activity indicator OSCILLOSCOPE function

#### **Functionality:**

- determination of the time parameters of the demodulated signal;
- changing the scale of the time axis;
- changing the bandwidth value;
- gain adjustment.

#### **Controls:**

| Button     | Action                                                                               |  |  |  |  |
|------------|--------------------------------------------------------------------------------------|--|--|--|--|
| ESC, F3    | Turn off OSCILLOSCOPE function                                                       |  |  |  |  |
| MODE       | Switch to MAIN MENU                                                                  |  |  |  |  |
| $\Diamond$ | Changing the horizontal division value $100\mu S/200\mu S/500\mu S/1mS/2mS/5mS/10mS$ |  |  |  |  |
| F2         | Setting the bandwidth and turning on the FM demodulator                              |  |  |  |  |
| F4         | Turn on/off gain setting                                                             |  |  |  |  |
| ${} $      |                                                                                      |  |  |  |  |
| FUNC, F1   | Not used                                                                             |  |  |  |  |
| ENTER      |                                                                                      |  |  |  |  |

To turn off the OSCILLOGRAPH function, press the F3 or ESC.

#### **3.2.4. SEARCH FOR VIDEO CAMERA SIGNALS FUNCTION**

When moving the marker, the parameters of each detected signal are analyzed for their correspondence to the parameters of the signals from video cameras. If the comparison is positive, the video camera detection indicator appears in the information line (Fig.6, item 2).

#### **3.3. LOCALIZATION MODE**

The mode is intended for localization of radio signal sources in the tested room. Moving around the room, the user observes the change in the levels of several of the most powerful signals. In the mode, an adaptive change in the receiver gain is implemented. This increases the reliability of localizing the signal source.

The device monitors the increase, decrease and maximum values of signal levels relative to the levels obtained when the mode was turned on. This makes it possible to determine the position of the user relative to the signal source.

The mode allows you to distinguish external signals from signals, sources of which are located in the tested room.

Turning on the LOCALIZATION mode is possible from the PANORAMA mode or DIFFERENTIAL mode by pressing F1. The screen view is shown in Fig.17.

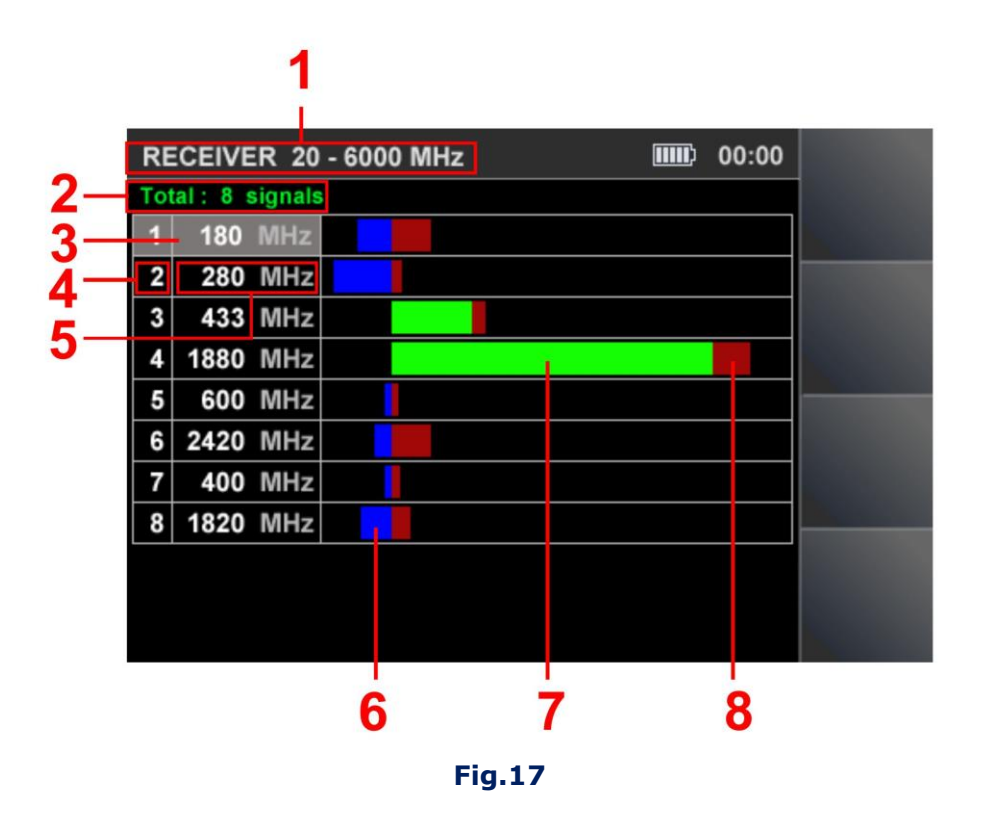

#### In Fig.17:

- 1 SEARCH RECEIVER (20 MHz 6 GHz) is on
- 2 Quantity of signals detected
- 3 Table cursor
- 4 Detected signal number
- 5 Signal frequency
- 6 The current signal level, the value of which is lower than the level detected when the device was turned on ("0" level)
- 7 Current signal level (green)
- 8 The maximum signal level detected for the entire current session (burgundy).

#### **3.4. AUTOMATED MODE**

AUTOMATED mode detects signals whose amplitude exceeds the adaptive detection threshold. The mode is turn on from DIFFERENTIAL mode or PANORAMA mode by pressing F2 button. The search for signals is performed within the established range, taking into account the results obtained in the DIFFERENTIAL mode (if the AUTOMATED mode was switched on from the DIFFERENTIAL mode). All detected signals are assigned one of three attributes.

#### The default is:

- "NON-DANGEROUS" signals from base stations of mobile communication systems;
- "DANGEROUS" signals of wireless mobile devices;
- "UNKNOWN" all other signals.

The ST 100 software allows you to assign a "DANGEROUS" or "NON-DANGEROUS" attribute to certain frequency bands.

If the received signals fall into these ranges, they are highlighted in the table with the corresponding color ("NON-DANGEROUS" - green, "DANGEROUS" - red, "UNKNOWN" - white). The screen view after turning on the mode is shown in Fig.18.

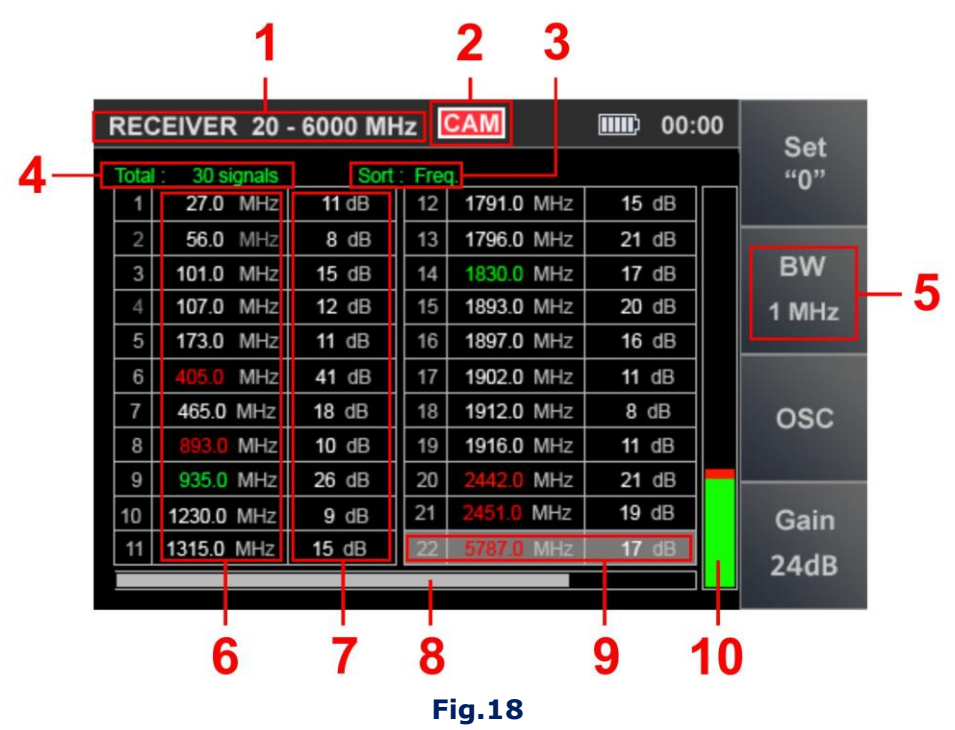

# In Fig.18:

- 1 SEARCH RECEIVER (20 MHz 6 GHz) is on
- 2 TV camera analog signal detection indicator
- 3 Sorting the table (ascending signal level or frequency)
- 4 Total quantity of signals detected
- 5 Bandwidth
- 6 Frequency of detected signals
- 7 Levels of detected signals
- 8 Indicator of the position of the table cursor relative to the number of rows
- 9 Table cursor
- 10 Signal level at which the table cursor is set

#### **Functionality:**

- sorting of detected signals (by frequency or by level);
- identification of analog signals from TV cameras;
- fine tuning the frequency;
- the ability to change the bandwidth;
- using the FM demodulator;
- using the SETTING "0" function;
- the ability to adjust the gain;
- using the OSCILLOSCOPE.

# **Controls:**

| Button                                     | Action                                                  |  |  |  |
|--------------------------------------------|---------------------------------------------------------|--|--|--|
| ESC Return to the previous mode            |                                                         |  |  |  |
| MODE Switch to MAIN MENU                   |                                                         |  |  |  |
| FUNC Sorting signals                       |                                                         |  |  |  |
| $\mathbf{A}\mathbf{A}\mathbf{A}\mathbf{A}$ | 🕸 🖗 😓 Table cursor control                              |  |  |  |
| F1                                         | Turn on SETTING "0" function                            |  |  |  |
| F2                                         | Setting the bandwidth and turning on the FM demodulator |  |  |  |
| F3                                         | Turn on OSCILLOSCOPE function                           |  |  |  |
| F4                                         | Turn on/off gain setting                                |  |  |  |
| ENTER                                      | Turn on FREQUENCY TUNING function                       |  |  |  |

# **3.4.1. FREQUENCY TUNING FUNCTION**

To tuning the frequency, move the cursor to the corresponding line and press ENTER. A window for setting the frequency will appear on the screen (Fig.19).

| RECEIVER 20 - 6000 MHz 00:00 |              |       |        | Sot        |       |  |      |
|------------------------------|--------------|-------|--------|------------|-------|--|------|
| Total                        | : 30 signals | Sort  | : Fred |            |       |  | "O"  |
| 1                            | 27.0 MHz     | 11 dB | 12     | 1791.0 MHz | 15 dB |  |      |
| 2                            | 56.0         | JNE - | 10     | 1700 0 100 | 21 dB |  |      |
| 3                            | 101.0        |       |        |            | 17 dB |  | BW   |
| 4                            | 107.0        | 101   | - (    |            | 20 dB |  | FM   |
| 5                            | 173.0        | 403   | 0.(    | MHZ        | 16 dB |  |      |
| 6                            | 405.0        |       |        |            | 11 dB |  |      |
| 7                            | 465.0 1      |       |        |            | 8 dB  |  | osc  |
| 8                            | 893.0 MHz    | 10 dB | 19     | 1916.0 MHz | 11 dB |  |      |
| 9                            | 935.0 MHz    | 26 dB | 20     | 2442.0 MHz | 21 dB |  |      |
| 10                           | 1230.0 MHz   | 9 dB  | 21     | 2451.0 MHz | 19 dB |  | Gain |
| 11                           | 1315.0 MHz   | 15 dB | 22     | 5503.0 MHz | 10 dB |  | 24dp |
|                              |              |       |        |            |       |  | 2408 |

#### Fig.19

Using the buttons 0, the frequency value is set at which the signal level on the indicator (Fig. 18, item 10) will be maximum.

The frequency tuning step depends on the set bandwidth (BW):

| Bandwidth | Frequency tuning step |
|-----------|-----------------------|
| 20 MHz    | 1 MHz                 |
| 1 MHz     | 100 KHz               |
| 100 KHz   | 10 KHz                |
| FM        | 1 MHz                 |

To complete the setting, press the ENTER or ESC.

#### **3.4.2. SEARCH FOR VIDEO CAMERA SIGNALS FUNCTION**

In AUTOMATED mode, the function of searching for video cameras signals is implemented. It turns on automatically when the table cursor is placed on a table row. If the signal matches certain parameters, the video camera detection indicator appears (Fig.18, item 2).

#### **3.4.3. OSCILLOSCOPE FUNCTION**

To analyze the demodulated signal using the OSCILLOSCOPE function, use the  $\forall \Rightarrow \Diamond \psi$  buttons to set the cursor on the corresponding line and press the F3 button. Functionality and controls are described in item 3.2.3 To turn off the OSCILLOSCOPE function, press the F3 or ESC.

#### 3.4.4. SETTING "0" FUNCTION

To localize the source of the detected signal, the SETTING "0" function is implemented. To turn on it, use the P P P P buttons to set the cursor on the corresponding line and press F1. The functionality and controls are described in <u>item 3.2.2</u>. To turn off the function, press F3 or ESC.

#### 4. CHANNEL#2. SEARCH RECEIVER (6 GHZ - 12 GHZ)

The channel is designed to detect analog and digital radio transmission eavesdropping devices in the frequency range 6 GHz - 12 GHz.

Signals are received by an antenna located inside the main unit.

Analysis of the detected signals is performed using:

- graphic information (spectrogram, oscillogram, table of signals, etc.);
- acoustic information (headphones or built-in speaker).

#### **Channel functional diagram**

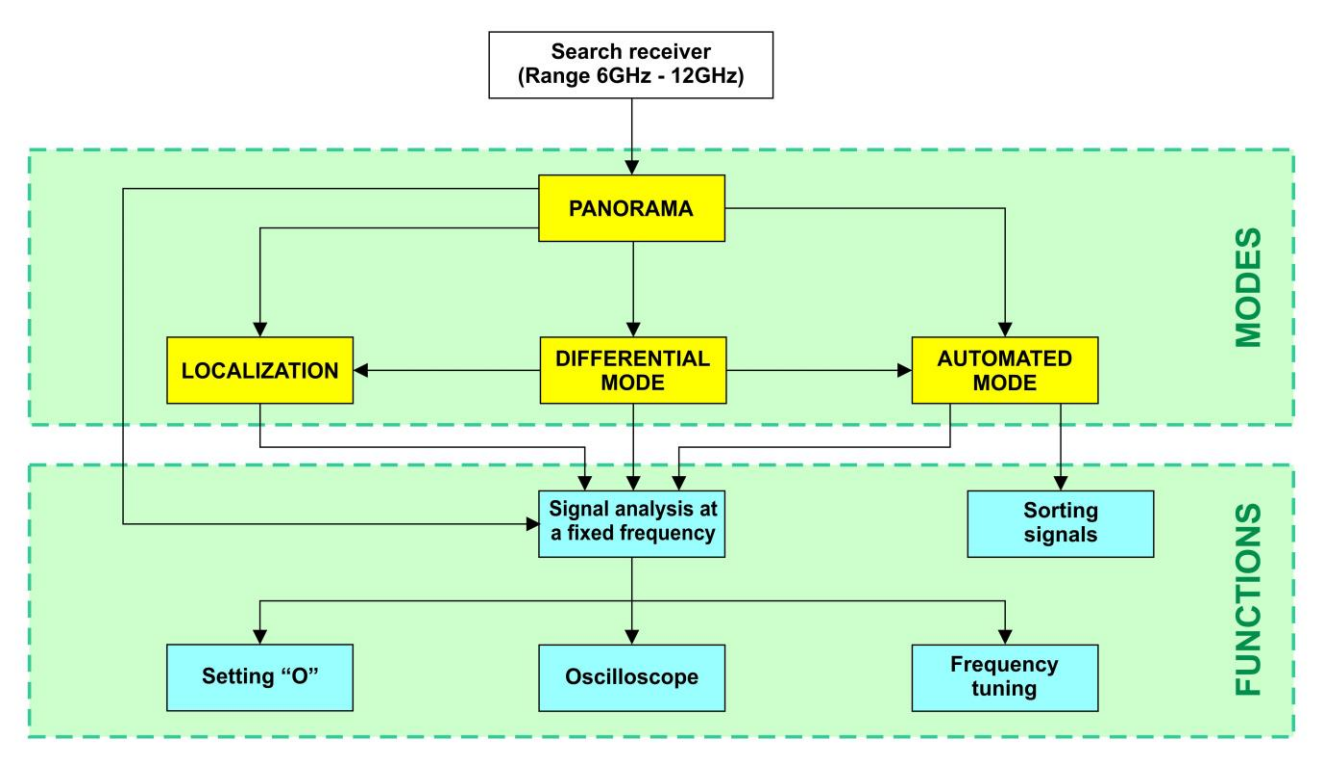

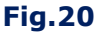

SEARCH RECEIVER (6 GHZ - 12 GHZ) modes are similar to SEARCH RECEIVER (20 MHZ - 6 GHZ) modes (Fig.11), except:

#### There is no possibility:

- changing the gain;
- changing the bandwidth (fixed bandwidth 20 MHz);
- automatic detection of analog TV cameras.

Information display and controls are described in *item3*.

# 5. CHANNEL#3. SEARCH RECEIVER FOR MONITORING THE SELECTED RANGES (SELECTED RANGES)

The channel is designed to detect signals from the most common digital communication standards and in user-defined frequency ranges.

#### **Channel functional diagram**

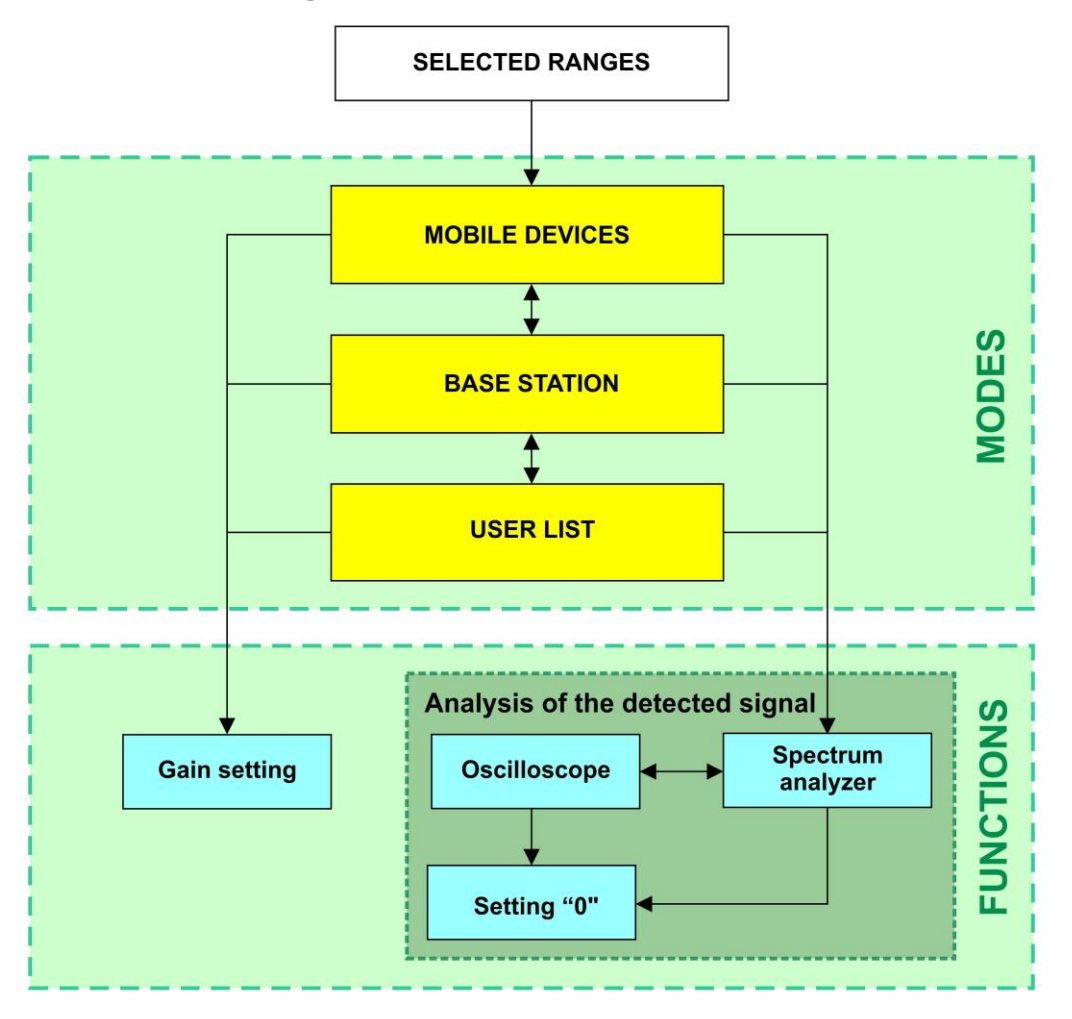

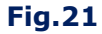

#### **MODES:**

- MOBILE DEVICES monitoring of signals of mobile digital communication devices;
- BASE STATIONS monitoring of signals from base stations of digital communication;
- USER LIST monitoring signals in the ranges specified by the user.

There is a possibility of separate monitoring of the ranges of mobile devices and base stations (if such frequency division is provided by the communication standard). By default, the ranges of mobile communication systems used in Russia are set, the composition and parameters of which can be changed using the software.

The USER LIST mode allows you to monitor predefined frequency ranges in which the use of radio transmitting eavesdropping devices is most likely. The number of these ranges and their boundaries are also set using software.

In each mode, the functions ANALYSIS OF THE DETECTED SIGNAL and GAIN SETTING are available

To receive signals, antennas are used <u>(item 3)</u>, connected to the ANT 1 socket on the top panel of the main unit <u>(Fig.10)</u>.

The channel is turned on from the MAIN MENU, while the MOBILE DEVICES mode is automatically activated.

#### **5.1. MOBILE DEVICES MODE**

The mode allows detecting active mobile devices of digital communication systems and analyzing their signals. The mode turns on automatically when you turn on Channel#3.

Alternatively, the mode can be activated from the BASE STATIONS or USER LIST mode by pressing the F1 button.

The device screen in MOBILE DEVICES mode is shown in Fig.22.

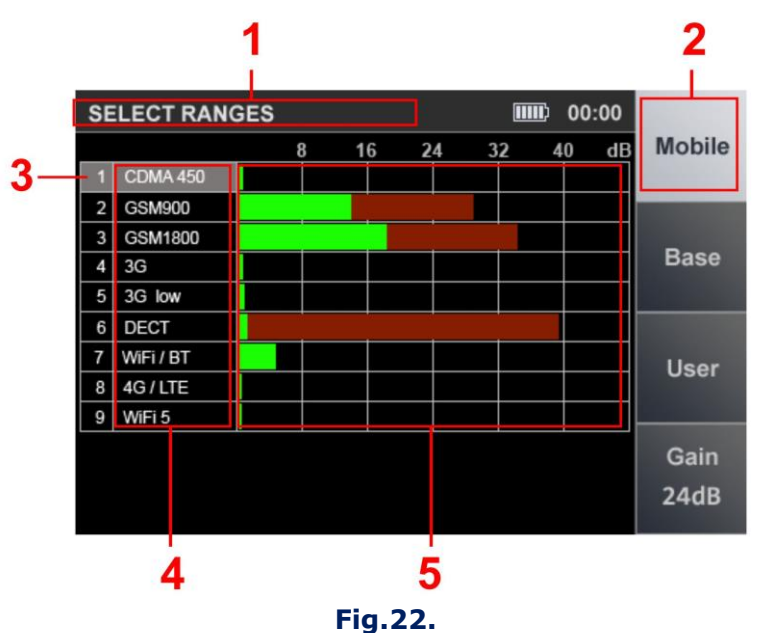

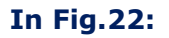

- 1 SELECTED RANGES is on
- 2 MOBILE DEVICES mode is on (light background)
- 3 Table cursor
- 4 List of digital communication standards
- 5 Signal levels. The current signal level is green. The maximum signal level in the range for the entire operating time is burgundy.

#### **Controls:**

| Button    | Action                                           |  |  |  |  |  |
|-----------|--------------------------------------------------|--|--|--|--|--|
| ESC, MODE | Switch to MAIN MENU                              |  |  |  |  |  |
| ENTER     | Turn on ANALYSIS OF THE DETECTED SIGNAL function |  |  |  |  |  |
|           | Table cursor control                             |  |  |  |  |  |
| F2        | Turn on BASE STATIONS mode                       |  |  |  |  |  |
| F3        | Turn on USER LIST mode                           |  |  |  |  |  |
| F4        | Turn on/off GAIN SETTING function                |  |  |  |  |  |
| FUNC, F1  | Not used                                         |  |  |  |  |  |

#### **5.2. BASE STATIONS MODE**

The mode allows you to determine the signal levels of digital communication base stations in real time and analyze them.

The mode can be turn on from the MOBILE DEVICES mode or USER LIST mode. To turn on the mode, press F2.

The device screen in BASE STATION mode is shown in Fig.23.

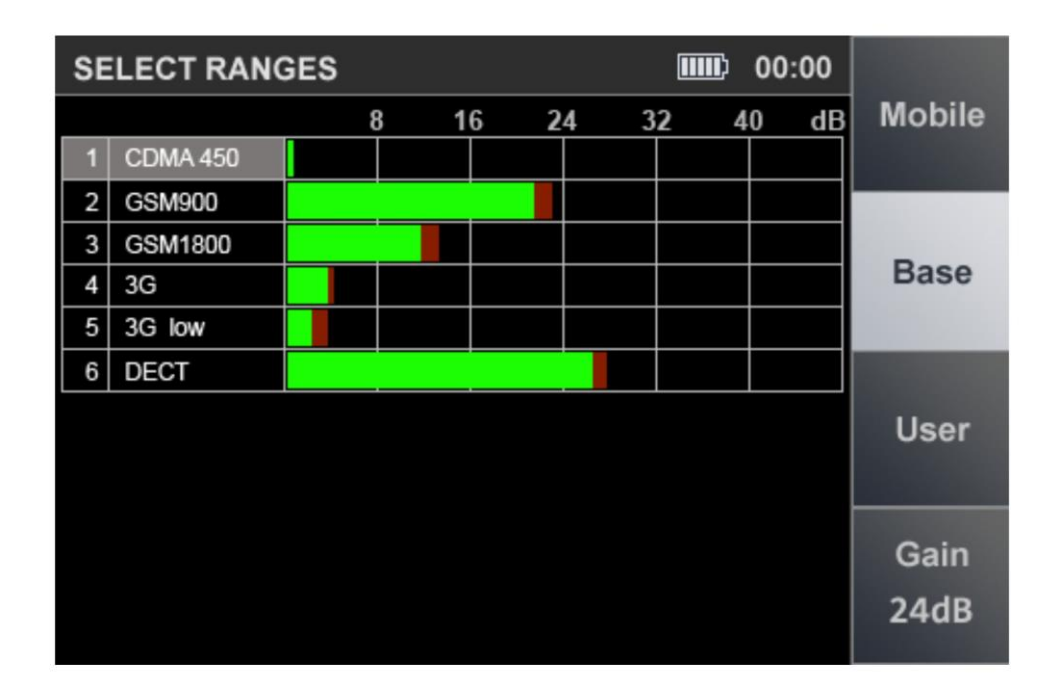

#### Fig.23

#### **Controls:**

| Button    | Action                                           |  |  |  |  |  |
|-----------|--------------------------------------------------|--|--|--|--|--|
| ESC, MODE | Switch to MAIN MENU                              |  |  |  |  |  |
| ENTER     | Turn on ANALYSIS OF THE DETECTED SIGNAL function |  |  |  |  |  |
|           | Table cursor control                             |  |  |  |  |  |
| F1        | Turn on MOBILE DEVICES mode                      |  |  |  |  |  |
| F3        | Turn on USER LIST mode                           |  |  |  |  |  |
| F4        | Turn on/off GAIN SETTING function                |  |  |  |  |  |
| FUNC, F2  | Not used                                         |  |  |  |  |  |

#### **5.3. USER LIST MODE**

The mode allows to detect the activity of radio transmitters in the preset frequency ranges and analyze the detected signals.

The mode can be turn on from modes MOBILE DEVICES and BASE STATIONS by pressing F3. The device screen in USER LIST mode is shown in Fig.24.

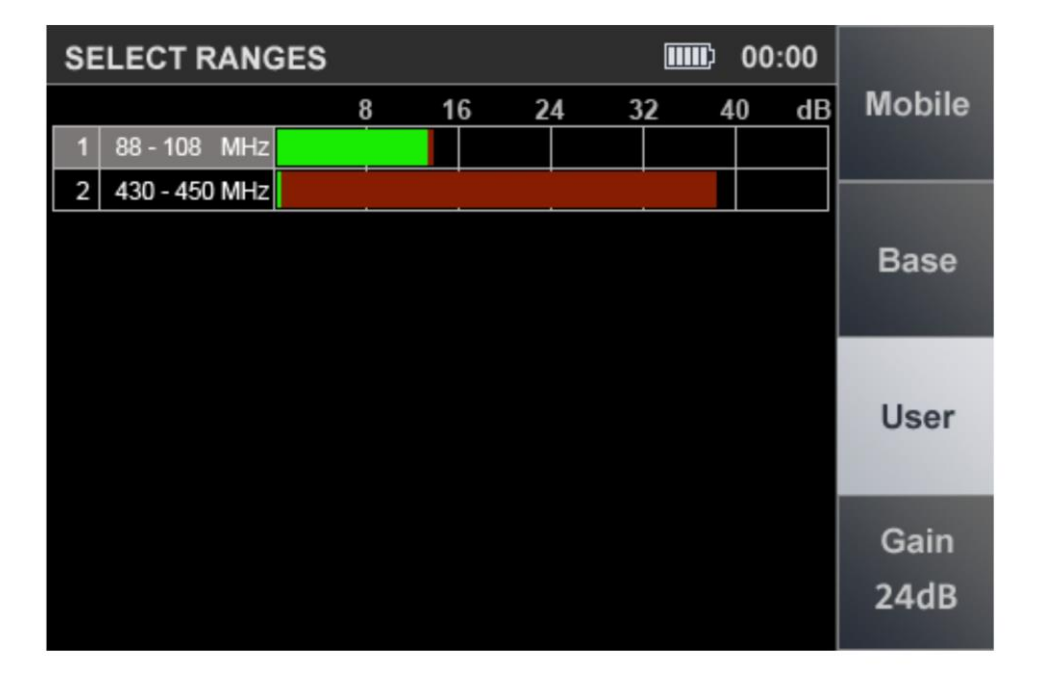

#### Fig.24

#### **Controls:**

| Button    | Action                                           |  |  |  |  |  |
|-----------|--------------------------------------------------|--|--|--|--|--|
| ESC, MODE | Switch to MAIN MENU                              |  |  |  |  |  |
| ENTER     | Turn on ANALYSIS OF THE DETECTED SIGNAL function |  |  |  |  |  |
|           | Table cursor control                             |  |  |  |  |  |
| F1        | Turn on MOBILE DEVICES mode                      |  |  |  |  |  |
| F2        | Turn on BASE STATIONS mode                       |  |  |  |  |  |
| F4        | Turn on/off GAIN SETTING function                |  |  |  |  |  |
| FUNC, F3  | Not used                                         |  |  |  |  |  |

#### **5.4. ANALYSIS OF THE DETECTED SIGNAL FUNCTION**

MOBILE DEVICES, BASE STATIONS and USER LIST modes allow you to fix signals and determine their level.

However, it is impossible to accurately determine the quantity of signals in each band and the frequency of signals.

The ANALYSIS OF THE DETECTED SIGNAL function is designed to determine frequencies in the standard bands and analyze them using the OSCILLOSCOPE function.

To localize the signal source, use the SETTING "O" option, which can be turn on from any mode. To do this, place the cursor on the corresponding line in the table and press ENTER.

The device screen after turning on the function is shown in Fig.25

Channel#3. SELECTED RANGES

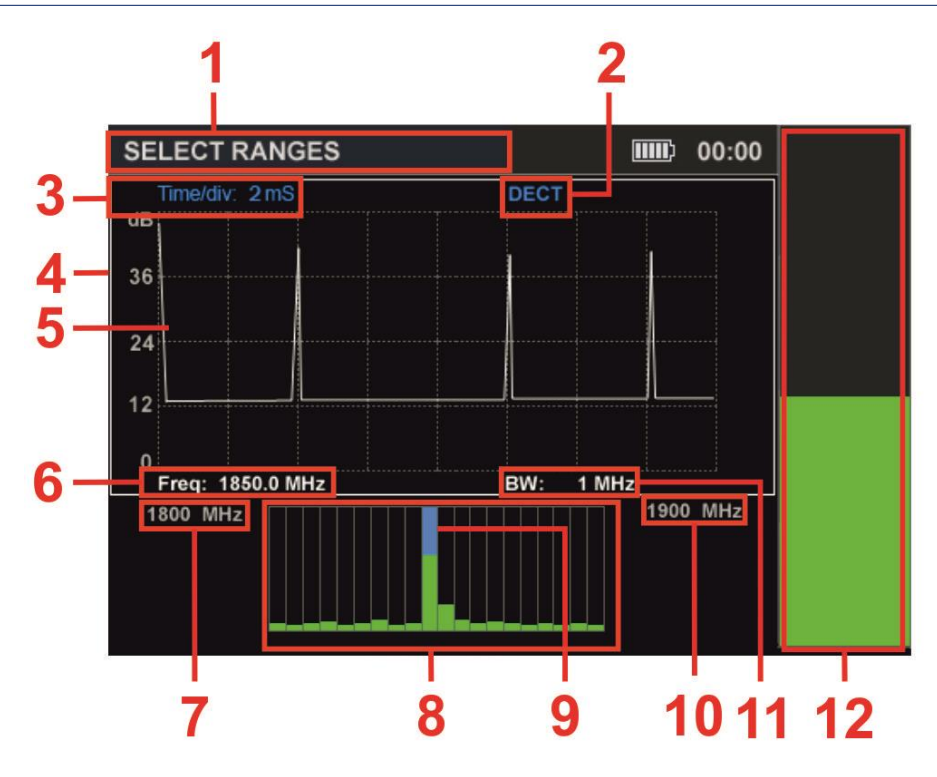

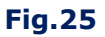

# In Fig.25:

- 1 SELECTED RANGES is on
- 2 Digital communication standard
- 3 Time division value
- 4 White frame of active window (OSCILLOSCOPE or SPECTRUM ANALYZER)
- 5 OSCILLOSCOPE
- 6 Lower limit of the range
- 7 Frequency value on the SPECTRUM ANALYZER marker
- 8 SPECTRUM ANALYZER
- 9 SPECTRUM ANALYZER marker
- 10 Upper limit of the range
- 11 Bandwidth
- 12 Signal level (at marker frequency)

#### The screen is divided into three windows:

- SIGNAL LEVEL INDICATOR (Fig.25, item 12);
- OSCILLOSCOPE (Fig.25, item 5);
- SPECTRUM ANALYZER (Fig.25, item 8).

The INDICATOR window displays the signal level at the marker frequency (Fig. 25, item 7) of SPECTRUM ANALYZER.

The other two windows (Fig. 25, item 5 and item 8) display the oscillogram and the spectrogram. Only one window is active at a time, which is highlighted with a white frame (Fig. 25, item 4).

Switching between the OSCILOGRAPH and SPECTRUM ANALYZER windows is carried out using the rightarrow and rightarrow buttons. The SETTING "0" function is used to localize the source of the detected signal.

When it is turned on, the level of the detected signal is taken as "0" and the LEVEL INDICATOR shows the difference value of the signal (the indicator color will turn purple).

Use the ENTER button to turn the SETTING "0" function on or off.

#### **Controls:**

| Button                | Action                                           |
|-----------------------|--------------------------------------------------|
| MODE                  | Switch to MAIN MENU                              |
| ESC                   | Return to the previous mode                      |
| ENTER                 | Turn on/off SETTING "0" function                 |
| $\mathbb{A}$          | OSCILLOSCOPE / SPECTRUM ANALYZER switching       |
|                       | Scaling the horizontal axis (in OSCILLOSCOPE) or |
| * *                   | Marker Control (in SPECTRUM ANALYZER)            |
| FUNC, F1,<br>F2 F3 F4 | Not used                                         |
| ГZ, ГЗ, <b>Г</b> 4    |                                                  |

#### **5.5. GAIN SETTING FUNCTION**

The gain setting procedure is described in <u>item3.1.</u>

# 6. CHANNEL#4. INFRARED DETECTOR

The channel is designed to detect eavesdropping devices transmitting information in the IR-range. The detector sensor is located on the top panel of the main unit (Fig. 3, item 6).

The analysis of the detected signals is carried out using:

- graphic information (oscillogram and received signal level indicator);
- acoustic information (headphones or built-in speaker).

Switching on is carried out from the MAIN MENU (item 2.2). The device screen after switching on the channel is shown in Fig.26.

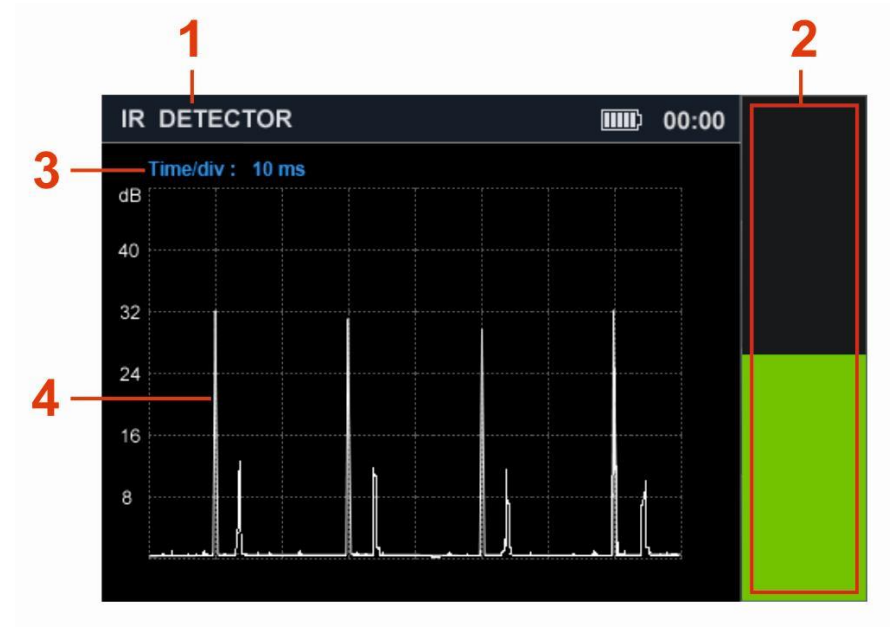

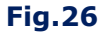

#### In Fig.26:

- 1 INFRARED DETECTOR is on
- 2 Received signal level indicator
- 3 Division value of the time axis (horizontal axis)
- 4 Oscillogram

# **Controls:**

| Button             | Action                                        |  |  |  |  |  |
|--------------------|-----------------------------------------------|--|--|--|--|--|
| ESC, MODE          | Switch to MAIN MENU                           |  |  |  |  |  |
| ENTER              | Turn on/off DIFFERENTIAL mode                 |  |  |  |  |  |
|                    | Scaling oscillogram along the horizontal axis |  |  |  |  |  |
| F1 - F4            |                                               |  |  |  |  |  |
| FUNC               | Not used                                      |  |  |  |  |  |
| $\bigtriangledown$ |                                               |  |  |  |  |  |

#### **6.1. DIFFERENTIAL MODE**

DIFFERENTIAL mode is designed to localize the source of the detected IR signal. When the mode is turned on, the level of the detected signal is taken as "0" and the differential signal level is displayed on the level indicator (Fig.25, item 2).

To turn on the DIFFERENTIAL mode, press the ENTER. The indicator color will turn purple.

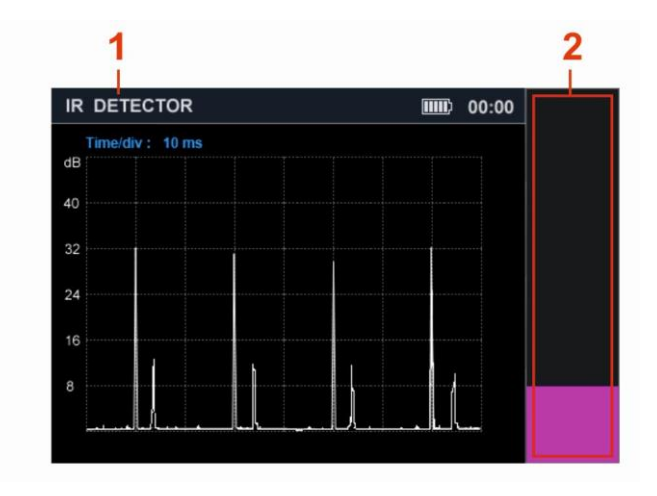

Fig.27

To turn off the DIFFERENTIAL mode, press the ENTER button again.

# 7. CHANNEL#5. PARAMETRIC DETECTOR

PARAMETER DETECTOR is designed to detect working electronic devices, including those that do not transmit information during a search.

These devices include:

- eavesdropping devices using digital channels for transmitting information;
- cell phones;
- digital TV cameras;
- tracking GPS devices.

Search functions are implemented by the ST 100P module (Fig. 1, item 7). It is a transceiver device that records the modulation of the reflected HF signal caused by low-frequency processes in working electronic devices.

The analysis of the detected signals is carried out on the basis of the acoustic information heard in the headphones. The directional antenna allows you to locate the source of the reflected signal. The distance to it is determined by the change in the signal volume level (the closer to the source, the louder the signal). The detection range of working digital devices is from 30 to 100 cm.

#### Composition of the ST 100P module:

- transmitter forming a high-frequency probing signal;
- a receiver that receives and detects the reflected modulated signal;
- directional transmitting and receiving antenna.

The module components are located in a radio-transparent plastic case. The detector is connected to the socket (Fig. 3, item 5) on the top panel of the main unit using a cable with a connector. The appearance of the ST 100P parametric detector is shown in Fig. 26.

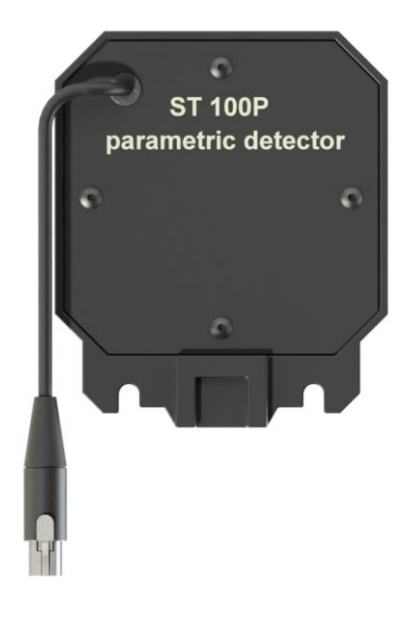

**Fig.28** 

The parametric detector is attached to the main unit with two screws <u>(Fig.1, item 8)</u>, as shown in Fig.29 (A). In Fig.29 (B), the parametric detector is installed on the main unit.

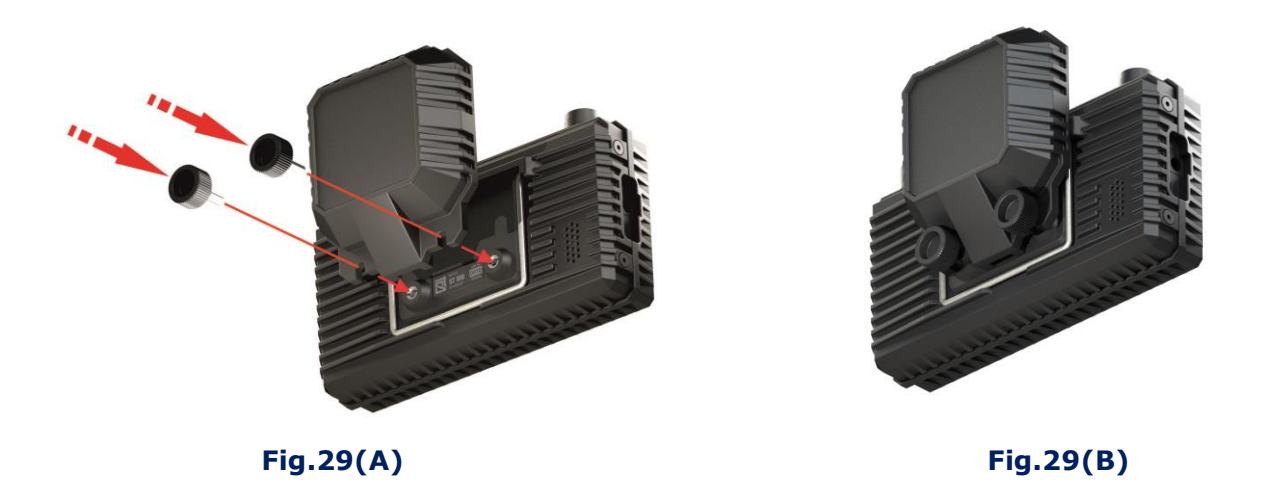

**Attention!** The parametric detector cable connector is equipped with a clamp. To disconnect the connector, press the button (Fig. 30).

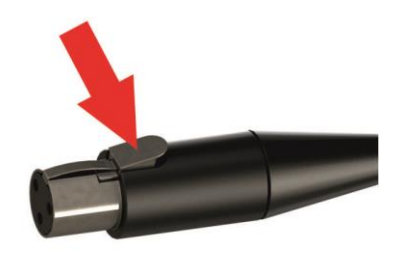

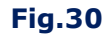

The detector antenna has an elliptical 90° radiation pattern (Fig. 31).

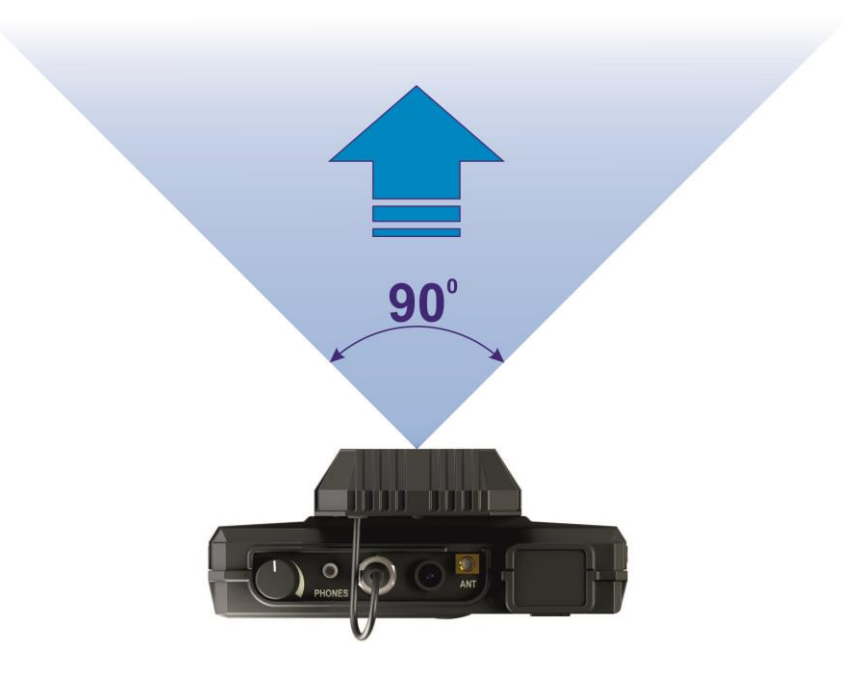

Fig.31

The channel is turn on from the MAIN MENU. The screen of the device after switching on is shown in Fig. 32.

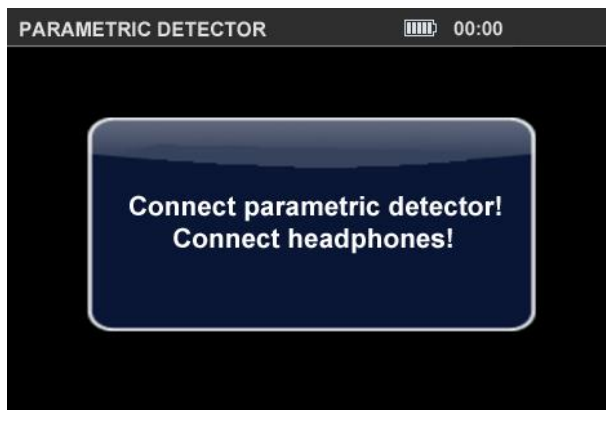

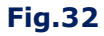

At the same time, the transmitter and receiver of the parametric detector are turned on, the sound is heard in the headphones.

#### **Controls:**

| Button              | Action              |
|---------------------|---------------------|
| ESC, MODE           | Switch to MAIN MENU |
| <ul> <li></li></ul> | Not used            |
| FUNC                |                     |

#### 8. RECOMMENDATIONS FOR USE

# 8.1. RECOMMENDATION FOR USING THE SEARCH RECEIVERS (20 MHZ - 6 GHZ AND 6 GHZ - 12 GHZ)

#### There are two options for searching for eavesdropping devices:

- search in the AUTOMATED mode;
- search in manual mode (PANORAMA and DIFFERENTIAL mode).

#### There are three stages of searching for eavesdropping devices:

- 1. Signal detection;
- 2. Identification of the detected signal ("DANGEROUS"/"NON-DANGEROUS");
- 3. Localization of the source of the "DANGEROUS" signal.

#### 8.1.1. SEARCH IN THE AUTOMATED MODE

AUTOMATED mode is used when the frequency range is lightly loaded in the tested room.

#### Search algorithm:

- 1. In the tested room:
- turn on the player of the test sound (PTS) and adjust the volume level;
- connect the antenna and headphones to the main unit (when searching in the 6 GHz -12 GHz range, you do not need to connect the antenna);
- turn on the device.
- 2. Turn on the search receiver (20 MHz 6 GHz or 6 GHz 12 GHz).
- 3. Set the optimal gain without overscaling (only for receiver 20 MHz 6 GHz).
- 4. Turn on the AUTOMATED mode.
- 5. Sort the table in ascending order of signal level and set the cursor on the first row.
- 6. Analyze the demodulated signal:
- listen to the signal at different values of the bandwidth (only for receiver 20 MHz 6 GHz);
- analyze the signal on an oscilloscope;
- fine-tune the frequency, if necessary.

#### Signs of "DANGEROUS" signals:

- at the frequency of the detected signal, a test sound is heard in the headphones;
- the test sound is not audible, the oscillogram of the demodulated signal changes when the test sound changes;
- the detected signal is highlighted in the table in red. This means that a mobile digital communication device is detected or a signal is received in the range used by radio transmitting eavesdropping devices;
- the signal level decreases significantly when the device is moved from the tested room;
- in the 20 MHz 6 GHz frequency range, the CAM indicator appears in the information line (a TV camera transmission channel is detected).
- 7. Analyze other signals in the same way.

### 8.1.2. SEARCH IN THE PANORAMA MODE AND IN THE DIFFERENTIAL MODE

PANORAMA mode and DIFFERENTIAL mode are used to search for eavesdropping devices in a difficult electromagnetic environment in the search area.

- 1. In the tested room turn on the player of the test sound (PTS) and adjust the volume level.
- Outside the tested room, connect the required antenna (when searching in the 6 GHz 12 GHz range, you do not need to connect the antenna) and headphones to the main unit. Turn on the device.
- 3. Turn on the receiver in PANORAMA mode.
- 4. When searching in the 20 MHz 6 GHz range, set the optimal gain without overscaling (gain adjustment is not possible in the 6 GHz 12 GHz range). Get a difference panorama.
- 5. Observing the difference panorama, enter the room. Fix the appearance of new signals or an increase in the level of previously detected signals.
- 6. When new signals are detected, set the marker to the mark of the strongest signal.
- 7. Turn on SIGNAL ANALYSIS AT A FIXED FREQUENCY function.
- 8. Analyze this signal:
- listen to the signal with headphones at different values of the bandwidth;
- analyze the signal on an oscilloscope;
- fine-tune the frequency, if necessary.

# Signs of "DANGEROUS" signals:

- the test sound is heard at the frequency of the detected signal;
- the test sound is not audible, the oscillogram of the demodulated signal changes when the test sound changes;
- the level of the detected signal increases when entering the tested room.
- 8. Analyze other signals in the same way.

# 8.1.3. SIGNAL SOURCE LOCALIZATION

Acoustic method or Energy method is used to localize the source of the uncoded signal.

Only the Energy method is used to localize the source of the encoded signal.

When using the Acoustic method, the user turns on the PTS, moves it around the tested room (listening to the demodulated signal in headphones) and looks for a place where the signal is heard best.

For a more accurate localization, it is recommended to lightly knock on interior items located near this place. The knocking will be heard well enough through the headphones.

The SIGNAL ANALYSIS AT A FIXED FREQUENCY function is used to implement the Acoustic method (item 3.2.1).

The energy method is to determine the place in the room where the signal level will be maximum.

The search is performed using the signal level indicator, in the SIGNAL ANALYSIS AT A FIXED FREQUENCY function (item3.2.1) and in the LOCALIZATION mode (item 3.3).

# Features of the energy method when using SIGNAL ANALYSIS AT A FIXED FREQUENCY function

After defining the frequency of "DANGEROUS" signals in DIFFERENTIAL mode, AUTOMATED mode or in PANORAMA mode, the user must turn on SIGNAL ANALYSIS AT A FIXED FREQUENCY function.

The device displays the current signal level. By moving the device around the room, the user determines the place where this level is maximum and turns on the SETTING "0" function.

This will allow you to more accurately determine the location of the eavesdropping device.

The algorithm of actions is shown in Fig.33

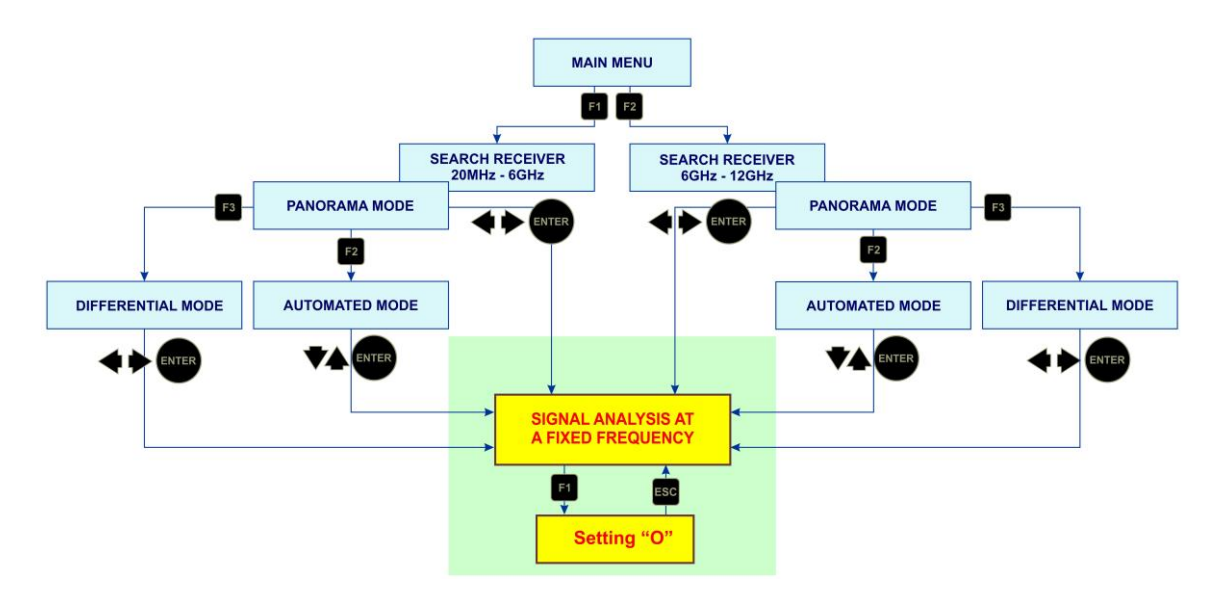

**Fig.33** 

To localize the source of a broadband pulse signal (GSM, WiFi, DECT, etc.), it is difficult to use the energy method, since the signal level in different places in the room is approximately the same.

It will be difficult to determine where the signal strength is at its maximum. Setting the gain to minimum will also not solve this problem.

It is recommended to carry out localization with the antenna turned off. In most cases, this will allow you to determine the location of the GSM device.

#### Features of the energy method when using the LOCALIZATION mode:

- the ability to simultaneously monitor in real time the levels of several of the most powerful signals;
- more accurate localization of signal sources using adaptively variable receiver gain;
- the ability to observe not only an increase, but also a decrease in the signal level relative to the level fixed when the mode is turned on (impossible in other modes).

LOCALIZATION mode is turned on from PANORAMA or DIFFERENTIAL mode when using any of the search receivers (20 MHz - 6 GHz or 6 GHz - 12 GHz). In this mode it is possible to use the SIGNAL ANALYSIS AT A FIXED FREQUENCY function.

The algorithm of actions is shown in Fig.34

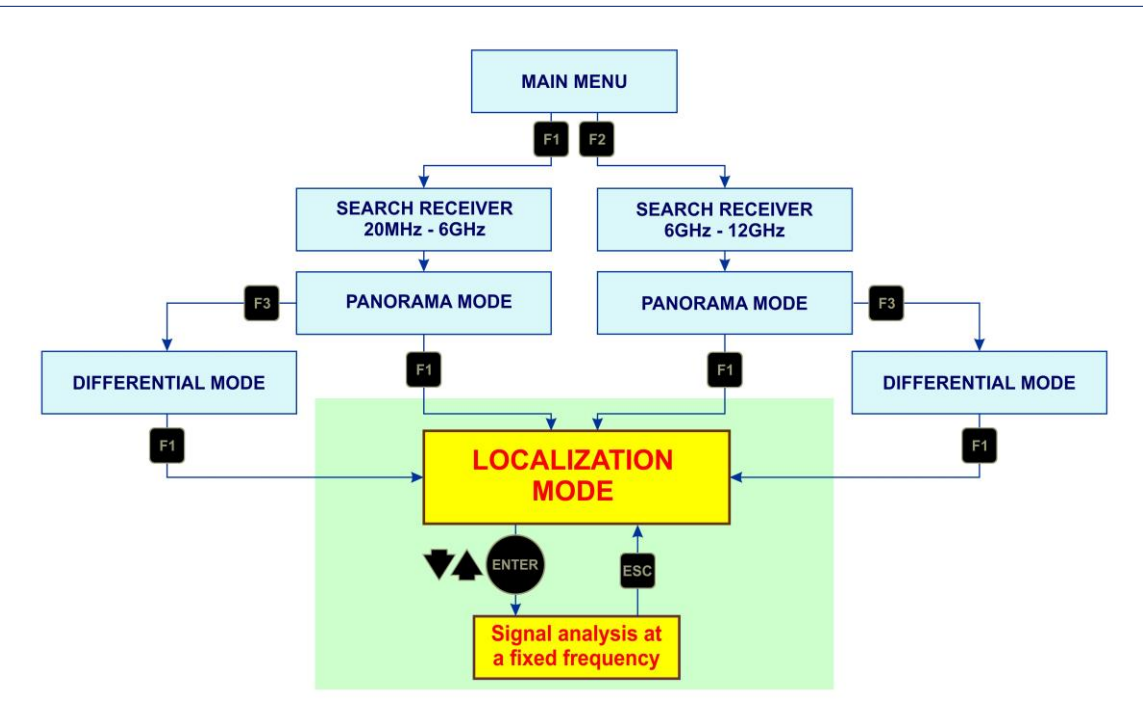

**Fig.34** 

#### INTERPRETATION OF DEVICE READINGS IN THE LOCALIZATION MODE

In the LOCALIZATION mode, the energy method is used (analysis of the change in the level of the detected signal when the device is moved around the tested room).

After turning on the mode and scanning the entire range, a table <u>(Fig.17)</u> with information about the detected signals is displayed on the screen, which displays their serial numbers, frequencies and siugnal levels (in graphical form).

Signal levels fixed when the device is turned on are taken as "0" (as in the DIFFERENTIAL mode). When the device move around the room, the signal levels will change depending on the distance to their sources.

The level of one of the detected signals at different positions of the device relative to its source is shown in Fig.35.

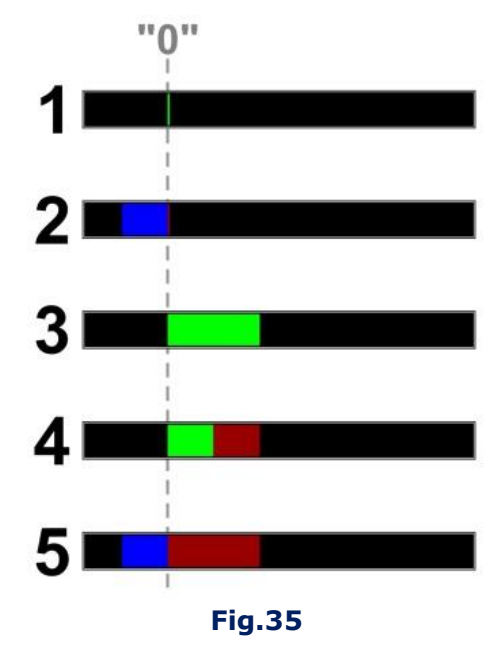

The dotted line indicates the "0" (initial) signal level, fixed when the mode was turned on.

Ideally, when the mode is turned on, the level of the detected signal should not be displayed in the table, but the signal frequency will be determined (Fig.35, item 1).

However, in a real environment, insignificant signal levels can be observed (green indicator). As you move the device around the room, the signal level will change:

With distance from the signal source, the signal level relative to "0" level will decrease. It will be displayed in blue (Fig.35, item 2).

As you approach the signal source, the signal level relative to the "0" level will increase. The width of the green sector will increase (Fig.35, item 3).

The maximum signal level fixed in the current session is displayed in burgundy.

In Fig.35, item 4 - the current level (green) is below the previously fixed maximum level (burgundy).

In Fig.35, item 5 - the current level (blue) is below the maximum and below "0".

#### **EXAMPLE OF USING THE LOCALIZATION MODE**

The user at the entrance to the tested room has turned on the LOCALIZATION mode. User detected a weak signal at 433 MHz and began to move around the room, observing the level of this signal. Movement around the room and the signal level at each point are shown in Fig.36.

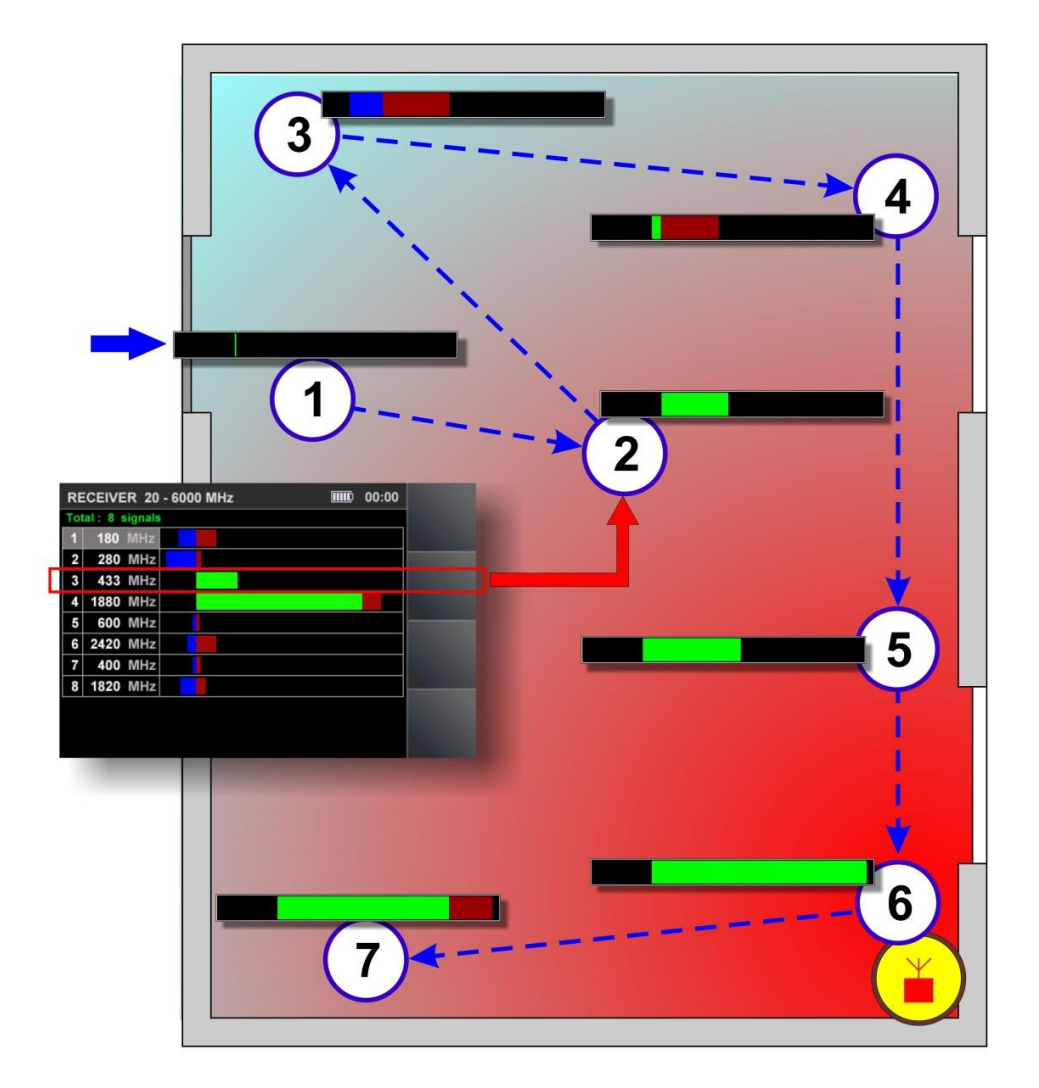

Fig.36

| In fig.36 | User actions                                                        | Indication                                                                                                    | Interpretation                                                                           |
|-----------|---------------------------------------------------------------------|----------------------------------------------------------------------------------------------------|------------------------------------------------------------------------------------------|
| 1         | Turn on the<br>LOCALIZATION mode                                    | The received signal level is taken as "0".                                                                    |                                                                                          |
| 2         | Move the device to the center of the room                           | The current signal level has increased compared to the level at point #1                                      | The device is<br>approaching the signal<br>source                                        |
| 3         | Move the device to one of the corners of the room                   | The current signal level has decreased compared to the levels at point #2 and at point #1 (displayed in blue) | The signal level is less<br>than "0". The device<br>moves away from the<br>signal source |
| 4         | Move the device to an adjacent corner                               | Signal level is higher than at points #1 and #3, but lower than at point 2                                    | The device is<br>approaching the signal<br>source                                        |
| 5         | Move the device along<br>the wall towards the<br>center of the room | Signal level higher than any previously checked point                                                         | The device is<br>approaching the signal<br>source                                        |
| 6         | Move the device in the direction of increasing signal strength      | Highest signal level                                                                                          | The device is<br>approaching the signal<br>source                                        |
| 7         | Move the device along the wall from point #6                        | Signal level is lower than point #6                                                                           | The device moves away from the signal source                                             |

The maximum signal level was fixed at point #6. Further searches should be continued at this point with the SIGNAL ANALYSIS AT A FIXED FREQUENCY function (in this case at 433 MHz) by decreasing the gain value and using the SETTING "0" function.

# **8.2. RECOMMENDATIONS FOR USING SELECTED RANGES CHANNEL**

The SELECTED RANGES channel analyzes ranges that conform to digital communication standards and user-defined ranges.

#### **Preset settings**

| MOBILE DEVICES | Frequency range, MHz |
|----------------|----------------------|
| CDMA450        | 453 - 458            |
| GSM900         | 899,5 - 915          |
| GSM1800        | 1710 - 1785          |
| 3G             | 1920 - 1980          |
| 3G low         | 2010 - 2025          |
| DECT           | 1880 - 1900          |
| WiFi/BT        | 2400 - 2480          |
| 4G/LTE         | 2500 - 2700          |
| WiFi 5         | 5200 - 5800          |
| BASE STATIONS  | Frequency range, MHz |
| CDMA450        | 463 - 468            |
| GSM900         | 935 - 960            |

| GSM1800   | 1805 - 1880          |
|-----------|----------------------|
| 3G        | 2110 - 2170          |
| 3G low    | 2010 - 2025          |
| DECT      | 1880 - 1900          |
| USER LIST | Frequency range, MHz |
|           | 88 - 108             |
|           | 430 - 450            |

Using the software, you can correct the composition and parameters of the ranges of mobile devices, base stations and ranges of the user list.

# 8.2.1. SEARCH FOR SIGNALS IN THE SELECTED RANGES

# The search algorithm is the same for all modes:

- 1. In the tested room:
- connect antenna and headphones to the main unit;
- turn on the PTS and adjust the volume (only when using USER LIST mode);
- turn on the Device.
- 2. Turn on SELECTED RANGES channel.
- 3. Turn on one of the modes.
- 4. Monitor the presence of a signal (by level indicators in the table).
- 5. If activity is fixed in any range, it is necessary to analyze the observed signals. To do this, set the cursor on the corresponding line and turn on the ANALYSIS OF THE DETECTED SIGNAL function.

#### Signs of a "DANGEROUS" signal in MOBILE DEVICES mode:

- high level of the detected digital signal (in the absence of legal communication devices in the near zone);
- the time-frequency structure of the signal does not correspond to the standard structure (when analyzing the signal using an oscilloscope);
- detected analog signal correlated with PTS.

# Signs of a "DANGEROUS" signal in BASE STATIONS mode:

- the time-frequency structure of the signal does not correspond to the standard structure (when analyzing the signal using an oscilloscope);
- detected analog signal correlated with PTS.

# Signs of a "DANGEROUS" signal in USER LIST mode:

- the test sound is heard at the frequency of the detected signal;
- the test sound is not audible, the oscillogram of the demodulated signal changes when the test sound changes;
- the level of the detected signal increases when entering the tested room.

#### **8.2.2. SIGNAL SOURCE LOCALIZATION**

When using the SELECTED RANGES channel, the signal source is localized using the ANALYSIS OF THE DETECTED SIGNAL function (item 5.4).

To turn on this function, set the cursor on the required line in the table of the current mode and press ENTER.

Further, on the basis of the indicator readings (Fig. 25, item 12), search a place in the room where the maximum signal level is fixed.

If necessary, for further search, you can use other search devices (nonlinear locator, inspection mirrors, etc.).

#### **8.3. RECOMMENDATIONS FOR USING AN INFRARED DETECTOR**

The IR DETECTOR is designed to detect and localize eavesdropping devices transmitting information in the infrared frequency range to a special IR receiver. The range of such a system is several hundred meters and the IR transmitter and IR receiver must "see" each other.

As a rule, the receiver is located outside the tested room, and the IR transmitter is opposite the window.

#### **8.3.1. SEARCH FOR SIGNALS**

The search for the eavesdropping device must be started from the window, directing the IR sensor towards the intended location of the IR transmitter.

It should be borne in mind that the detection range of the IR detector is 50-70 cm.

#### Search algorithm:

- 1. Turn on the the PTS in tested room.
- 2. Turn on the IR DETECTOR.
- 3. Direct the IR sensor towards the intended location of the eavesdropping device.
- 4. Commit changes:
- signal level on the indicator (Fig. 26, item 2),
- oscillogram (Fig. 26, item 4),
- headphone volume.

An increase in the signal level indicates the appearance of an active source of the IR signal in the field of view of the IR sensor  $(\pm 20^{\circ})$ .

#### Signs of a "DANGEROUS" signal:

- High signal level. A test sound is heard in the headphones;
- High signal level. The test sound is not heard in the headphones. The oscillogram is typical for a digital signal.

Signal localization is carried out using the signal level indicator (Fig. 26, item 2). The IR source is installed where the signal strength is at its maximum. For more accurate localization, the DIFFERENTIAL mode is used (item 6.1).

#### 8.3.2. SELECTION OF "FALSE" SIGNALS

When approaching radio signal sources (WiFi router, DECT base, etc.), the received signal level may increase due to interference to the input circuits of the device.

To select "FALSE" and IR signals, cover the IR sensor with your hand <u>(Fig.3, item 6)</u>. A significant decrease in the signal level on the indicator <u>(Fig.26, item 2)</u> means that a signal is being received in the IR range.

When a "FALSE" signal is received, the level on the indicator does not change.

#### 8.4. RECOMMENDATIONS FOR USING PARAMETRIC DETECTOR

#### Search algorithm:

1. Fix the parametric detector on the main unit (Fig.29, A and B).

- 2. Connect the connector of the detector cable to the socket (Fig.3, item 5) of the main unit.
- 3. Connect headphones to the "PHONE" jack on the main unit.
- 4. Switch on the device, switch on the PARAMETRIC DETECTOR.
- 5. Use the volume control to set a comfortable sound level in the headphones.
- 6. Aim the antenna towards the probed area (Fig. 31).
- 7. Moving the device in space, monitor the signal with headphones.

If there are no working digital devices in the probed area, acoustic background will be heard in the headphones. If various signals are heard in the headphones (crackling, clicks, whistling, etc.), then a working digital device has been detected in the probed area. Samples of demodulated response sounds from various devices are recorded on USB flash drive (Fig.1, item 3).

If you hear a weak or indistinct signal, it is recommended to either move the ST100 closer to the signal source or increase the volume level.

#### **ATTENTION!**

The efficiency of using a parametric detector can be affected by background signals in the tested room and in adjacent rooms. The sources of such signals can be:

- routers WIFI, GSM and other sources of powerful digital radio signals;
- fluorescent lighting lamps;
- switching power supplies (chargers).

It is recommended to turn off the specified devices.

# 9. SOFTWARE

#### 9.1. PURPOSE

1. Preparation and loading to ST 100 information for analysis of received signals when using the "SEARCH RECEIVER (20 MHz - 6 GHz)", "SEARCH RECEIVER (6 GHz - 12 GHz)" and "SELECTED RANGES":

- adjustment of the "DANGEROUS" and "NON-DANGEROUS" frequency ranges
- adjustment of the ranges of mobile digital communication devices
- adjustment of the ranges of base stations of mobile communications
- correction of the user list

2. Updating the firmware.

#### 9.2. FUNCTIONALITY

The user has the ability to:

- 1. Correct the factory settings and download the data to the ST 100 and/or save them as a file on the HDD.
- 2. Download data from ST 100 to the HDD, modify it, and then download the corrected data to the ST 100.

Files on the HDD are saved in the xxx.dat format (xxxx is the file name assigned by the user when saving). Only one file can be loaded into the ST 100.

An unlimited number of files can be saved to the HDD.

#### **9.3. PC SYSTEM REQUIREMENTS**

Operating system: Windows 7, 8, 10 (64-bit); Free space on hard disk: at least 100 Mb

#### 9.4. INSTALLATION

The software distribution kit is located in the Prog\_ST100 folder on the USB flash drive.

#### Installation procedure:

- 1. Copy the folder "Prog\_ST100" to the HDD.
- 2. Install the ST 100 driver on the PC (run CDM21228\_Setup.exe)
- 3. Run ST100.exe.
- 4. Using the USB cable (Fig.1, item 5) connect the ST 100 main unit to the PC.
- 5. Turn on the main unit.

On the indicator (Fig.37, item 7) and the screen should show the inscription: **"USB connected".** After that, the software is considered to be successfully installed. The PC screen after launching the software is shown in Fig.37.

| Selected ranges         Mobile         Base         User List         Firmware update           No.         Initial Freq.         Ending Freq.         Act.         Comment.           1         370 MHz         450 MHz         ✓         1           2         791 MHz         821 MHz         ✓         1           3         832 MHz         862 MHz         ✓         1           4         880 MHz         915 MHz         ✓         1           5         1710 MHz         1785 MHz         ✓         1           6         1805 MHz         1880 MHz         ✓         1           7         1920 MHz         1990 MHz         ✓         1           8         2110 MHz         2170 MHz         ✓         1                                                                                                    | Mobile Base User List Firmware update     Initial Freq. Ending Freq. Act.   370 MHz 450 MHz   450 MHz 1   791 MHz 821 MHz   832 MHz 862 MHz   915 MHz 1   1710 MHz 1785 MHz   1805 MHz 1980 MHz   1805 MHz 1980 MHz   1920 MHz 1990 MHz   2110 MHz 2170 MHz   2110 MHz 2170 MHz   2110 MHz 2570 MHz   2500 MHz 1990 MHz   2500 MHz 10   2500 MHz 10   2500 MHz 10                                                                                                    | Selected ranges       Mobile       Base       User List       Firmware update         No.       Initial Freq.       Ending Freq.       Act.       Comment.         1       370 MHz       450 MHz <ul> <li></li></ul>                                                                                                    | -    | Load from File | 9            | Save to File | ▶ Read ALL from ST100 | ◀ Write ALL to ST100    | 0 🗰 English      |
|----------------------------------------------------------------------------------------------------|----------------------------------------------------------------------------------------------------|----------------------------------------------------------------------------------------------------|------|----------------|--------------|--------------|-----------------------|-------------------------|------------------|
| No.       Initial Freq.       Ending Freq.       Act.       Comment         1       370 MHz       450 MHz       ✓       ①         2       791 MHz       821 MHz       ✓       ①         3       832 MHz       862 MHz       ✓       ①         4       880 MHz       915 MHz       ✓       ①         5       1710 MHz       1785 MHz       ✓       ①         6       1805 MHz       1880 MHz       ✓       ①         7       1920 MHz       1990 MHz       ✓       ①         8       2110 MHz       2170 MHz       ✓       ①                                                                                                    | Initial Freq.       Ending Freq.       Act.       Comment.         370 MHz       450 MHz       ✓       ①         791 MHz       821 MHz       ✓       ①         832 MHz       862 MHz       ✓       ①         880 MHz       915 MHz       ✓       ①         1710 MHz       1785 MHz       ✓       ①         1805 MHz       1950 MHz       ✓       ①         1920 MHz       1990 MHz       ✓       ①         1920 MHz       1990 MHz       ✓       ①         24100 MHz       2170 MHz       ✓       ①         2400 MHz       2570 MHz       ✓       ①         2500 MHz       2570 MHz       ✓       ①         2500 MHz       2570 MHz       ✓       ①          2570 MHz       ✓       ①          ●       ●       ●          ●       Add New       ●                                                                                                    | No.       Initial Freq.       Ending Freq.       Act.       Comment.         1       370 MHz       450 MHz       I       Image: Selection:       Image: Selection:       Image: Selecti                                                                                                    | Sele | cted ranges    | Mobile Base  | User List Fi | rmware update         |                         |                  |
| 1       370 MHz       450 MHz       Image: Selection:         2       791 MHz       821 MHz       Image: Selection:         3       832 MHz       962 MHz       Image: Selection:         4       880 MHz       915 MHz       Image: Selection:         5       1710 MHz       1785 MHz       Image: Selection:         6       1805 MHz       1880 MHz       Image: Selection:         7       1920 MHz       1990 MHz       Image: Selection:         8       2110 MHz       2170 MHz       Image: Selection:                                                                                                    | 370 MHz       450 MHz       Image: Selection:         791 MHz       821 MHz       Image: Selection:         832 MHz       862 MHz       Image: Selection:         880 MHz       915 MHz       Image: Selection:         1710 MHz       1785 MHz       Image: Selection:         1710 MHz       1785 MHz       Image: Selection:         1800 MHz       915 MHz       Image: Selection:         1710 MHz       1785 MHz       Image: Selection:         1800 MHz       1980 MHz       Image: Selection:         1920 MHz       1980 MHz       Image: Selection:         1920 MHz       1990 MHz       Image: Selection:         2110 MHz       2170 MHz       Image: Selection:         2400 MHz       2480 MHz       Image: Selection:         2400 MHz       2570 MHz       Image: Selection:         Image: Selection:       Image: Selection:         Image: Selection:       Image: Selection:         Image: Selection:       Image: Selection:         Image: Selection:       Image: Selection:         Image: Selection:       Image: Selection:         Image: Selection:       Image: Selection:         Image: Selection:       Image: Selection:         Image: Selection:                                                                                                    | 1       370 MHz       450 MHz       Image: Selection:         2       791 MHz       821 MHz       Image: Selection:         3       832 MHz       862 MHz       Image: Selection:         4       880 MHz       915 MHz       Image: Selection:       Image: Selection:         5       1710 MHz       1785 MHz       Image: Selection:       Image: Selection:         6       1805 MHz       1710 MHz       Image: Selection:       Image: Selection:         7       1920 MHz       1990 MHz       Image: Selection:       Image: Selection:         7       1920 MHz       1990 MHz       Image: Selection:       Image: Selection:         9       2400 MHz       2170 MHz       Image: Selection:       Image: Selection:         10       2500 MHz       2570 MHz       Image: Selection:       Image: Selection:         Image: Selection:       Image: Selection:       Image: Selection:       Image: Selection:         10       2500 MHz       2570 MHz       Image: Selection:       Image: Selection:         Image: Selection:       Image: Selection:       Image: Selection:       Image: Selection:         10       2500 MHz       2570 MHz       Image: Selection:       Image: Selection:         Image: Selection:                                                                                                    | No.  | Initial Freq.  | Ending Freq. | Act. Comment | ▶ Read from ST10      | 0                       | 📢 Write to ST100 |
| 2       791 MHz       821 MHz       Image selection is a selection is a selecin is a selection is a selection is a selection is a selectin is a | 791 MHz       821 MHz       Image Selection:         832 MHz       962 MHz       Image Selection:         880 MHz       915 MHz       Image Selection:         1710 MHz       1785 MHz       Image Selection:         1805 MHz       1915 MHz       Image Selection:         1805 MHz       1980 MHz       Image Selection:         1920 MHz       1980 MHz       Image Selection:         1920 MHz       1990 MHz       Image Selection:         2110 MHz       1990 MHz       Image Selection:         22100 MHz       2170 MHz       Image Selection:         2400 MHz       2480 MHz       Image Selection:         2400 MHz       2480 MHz       Image Selection:         2400 MHz       2570 MHz       Image Selection:         Image Selection:       Image Selection:         Apply Changes       Cancel         Delete       Image Selection:         Image Selection:       Image Selection:         Image Selection:       Image Selection:         Image Selection:       Image Selection:         Image Selection:       Image Selection:         Image Selection:       Image Selection:         Image Selection:       Image Selection:         Image Sel                                                                                                    | 2       791 MHz       821 MHz       Image selection is a selection is a selecit of selecit selecit o selection is selection is selection is sel | 1    | 370 MHz        | 450 MHz      | ✓ ①          |                       |                         |                  |
| 3       832 MHz       862 MHz       Imitial Frequency (MHz):         4       880 MHz       915 MHz       Imitial Frequency (MHz):         5       1710 MHz       1785 MHz       Imitial Frequency (MHz):         6       1880 MHz       1880 MHz       Imitial Frequency (MHz):         7       1920 MHz       1990 MHz       Imitial Frequency (MHz):         8       2110 MHz       2170 MHz       Imitial Frequency (MHz):                                                                                                    | 832 MHz       862 MHz       Initial Frequency (MHz):         880 MHz       915 MHz       Initial Frequency (MHz):         1710 MHz       1785 MHz       Initial Frequency (MHz):         1805 MHz       1880 MHz       Initial Frequency (MHz):         1905 MHz       1880 MHz       Initial Frequency (MHz):         1905 MHz       1980 MHz       Initial Frequency (MHz):         1920 MHz       1990 MHz       Initial Frequency (MHz):         1920 MHz       1990 MHz       Initial Frequency (MHz):         2110 MHz       2170 MHz       Initial Frequency (MHz):         2400 MHz       2170 MHz       Initial Frequency (MHz):         2400 MHz       2480 MHz       Initial Frequency (MHz):         2400 MHz       2480 MHz       Initial Frequency (MHz):         2400 MHz       2480 MHz       Initial Frequency (MHz):         2400 MHz       2570 MHz       Initial Frequency (MHz):         Image: Cancel Delete       Image: Cancel Delete         Image: Cancel Delete       Image: Cancel Delete         Image: Cancel Delete       Image: Cancel Delete         Image: Cancel Delete       Image: Cancel Delete         Image: Cancel Delete       Image: Cancel Delete         Image: Cancel Delete       Image: Cancel Delete                                                                                                    | 3       832 MHz       862 MHz       Image: Constraint of the second second se |      | 791 MHz        | 821 MHz      | ✓ ①          |                       |                         |                  |
| 4       880 MHz       915 MHz       ✓       ①         5       1710 MHz       1785 MHz       ✓       ①         6       1805 MHz       1880 MHz       ✓       ①         7       1920 MHz       1990 MHz       ✓       ①         8       2110 MHz       2170 MHz       ✓       ①                                                                                                    | 880 MHz       915 MHz       ✓       ①         1710 MHz       1785 MHz       ✓       ①         1805 MHz       1880 MHz       ✓       ①         1900 MHz       1990 MHz       ✓       ①         2110 MHz       2170 MHz       ✓       ①         2110 MHz       2170 MHz       ✓       ①         2400 MHz       2480 MHz       ✓       ①         2500 MHz       2570 MHz       ✓       ①         2500 MHz       2570 MHz       ✓       ①         ①       2570 MHz       ✓       ①         ①       2570 MHz       ✓       ①                                                                                                    | 4       880 MHz       915 MHz       Image: Constraint of the second second se | З    | 832 MHz        | 862 MHz      | ✓ ①          |                       |                         |                  |
| 5       1710 MHz       1785 MHz       ✓       ①         6       1805 MHz       1880 MHz       ✓       ①         7       1920 MHz       1990 MHz       ✓       ①         8       2110 MHz       2170 MHz       ✓       ①                                                                                                    | 1710 MHz       1785 MHz       ✓       ①         1805 MHz       1880 MHz       ✓       ①         1920 MHz       1990 MHz       ✓       ①         2110 MHz       2170 MHz       ✓       ①         2400 MHz       2480 MHz       ✓       ①         2500 MHz       2570 MHz       ✓       ①         ●       2570 MHz       ✓       ①         ●       2570 MHz       ✓       ①         ●       Add New       ●         ●       Restoring default ranges                                                                                                    | 5       1710 MHz       1785 MHz       Image: Color:       Image: Color:       Image:                                                                                                    | 4    | 880 MHz        | 915 MHz      | ✓ ①          |                       |                         |                  |
| 6       1805 MHz       1880 MHz       ✓       ①         7       1920 MHz       1990 MHz       ✓       ①         8       2110 MHz       2170 MHz       ✓       ①                                                                                                    | 1805 MHz       1880 MHz       ☑       ①         1920 MHz       1990 MHz       ☑       ①         2110 MHz       2170 MHz       ☑       ①         2400 MHz       2480 MHz       ☑       ①         2400 MHz       2570 MHz       ☑       ①         2500 MHz       2570 MHz       ☑       ①         ①       2570 MHz       ☑       ①         ①       2570 MHz       ☑       ①         ①       2570 MHz       ☑       ①         ①       ②       ②       ①         ①       2570 MHz       ☑       ①                                                                                                    | 6       1805 MHz       1880 MHz       Image: Comment:         7       1920 MHz       1990 MHz       Image: Comment:         8       2110 MHz       2170 MHz       Image: Comment:         9       2400 MHz       2480 MHz       Image: Comment:         10       2500 MHz       2570 MHz       Image: Comment:         Image: Comment:       Image: Comment:       Image: Comment:         Image: Comment:       Image: Comment:       Image: Comment:         Image: Comment:       Image: Comment:       Image: Comment:         Image: Comment:       Image: Comment:       Image: Comment:         Image: Comment:       Image: Comment:       Image: Comment:         Image: Comment:       Image: Comment:       Image: Comment:         Image: Comment:       Image: Comment:       Image: Comment:         Image: Comment:       Image: Comment:       Image: Comment:         Image: Comment:       Image: Comment:       Image: Comment:         Image: Comment:       Image: Comment:       Image: Comment:         Image: Comment:       Image: Comment:       Image: Comment:         Image: Comment:       Image: Comment:       Image: Comment:         Image: Comment:       Image: Comment:       Image: Comment:                                                                                                    | 5    | 1710 MHz       | 1785 MHz     | ☑ ①          |                       | -                       |                  |
| 7         1920 MHz         1990 MHz         ✓         ①           8         2110 MHz         2170 MHz         ✓         ①                                                                                                    | 1920 MHz       1990 MHz       ✓       Image: Contraction of the second second secon | 7       1920 MHz       1990 MHz       Image: Cancel Delete         8       2110 MHz       2170 MHz       Image: Cancel Delete         9       2400 MHz       2480 MHz       Image: Cancel Delete         10       2500 MHz       2570 MHz       Image: Cancel Delete         Image: Cancel Delete       Image: Cancel Delete       Image: Cancel Delete         Image: Cancel Delete       Image: Cancel Delete       Image: Cancel Delete         Image: Cancel Delete       Image: Cancel Delete       Image: Cancel Delete         Image: Cancel Delete       Image: Cancel Delete       Image: Cancel Delete         Image: Cancel Delete       Image: Cancel Delete       Image: Cancel Delete         Image: Cancel Delete       Image: Cancel Delete       Image: Cancel Delete         Image: Cancel Delete       Image: Cancel Delete       Image: Cancel Delete         Image: Cancel Delete       Image: Cancel Delete       Image: Cancel Delete         Image: Cancel Delete       Image: Cancel Delete       Image: Cancel Delete         Image: Cancel Delete       Image: Cancel Delete       Image: Cancel Delete         Image: Cancel Delete       Image: Cancel Delete       Image: Cancel Delete         Image: Cancel Delete       Image: Cancel Delete       Image: Cancel Delete         Image: Can                                                                                                    |      | 1805 MHz       | 1880 MHz     | ✓ ①          |                       |                         |                  |
| 8 2110 MHz 2170 MHz 🗹 🚯                                                                                                    | 2110 MHz       2170 MHz       Image: Cancel Delete         2400 MHz       2480 MHz       Image: Cancel Delete         2500 MHz       2570 MHz       Image: Cancel Delete         Image: Cancel Delete       Image: Cancel Delete         Image: Cancel Delete       Image: Cancel Delete         Image: Cancel Delete       Image: Cancel Delete         Image: Cancel Delete       Image: Cancel Delete         Image: Cancel Delete       Image: Cancel Delete         Image: Cancel Delete       Image: Cancel Delete         Image: Cancel Delete       Image: Cancel Delete                                                                                                    | 8       2110 MHz       2170 MHz       Image: Cancel Delete         9       2400 MHz       2480 MHz       Image: Cancel Delete         10       2500 MHz       2570 MHz       Image: Cancel Delete         Image: Cancel Cancel Ca                                                                                                    |      | 1920 MHz       | 1990 MHz     | ✓ ①          |                       |                         |                  |
| Apply Changes Cancel Delete                                                                                                    | 2400 MHz         2480 MHz         ✓         ①           0         2500 MHz         2570 MHz         ✓         ①           ①         2500 MHz         2570 MHz         ✓         ①           ①         2500 MHz         ✓         ①         ①           ①         2570 MHz         ✓         ①         ①           ①         Restoring default ranges         ○         Restoring default ranges                                                                                                    | 9       2480 MHz       2480 MHz       ✓       ↑         10       2500 MHz       2570 MHz       ✓       ↑         ①       2500 MHz       2570 MHz       ✓       ↑         ①       2500 MHz       2570 MHz       ✓       ↑         ①       Restoring default ranges                                                                                                    | 8    | 2110 MHz       | 2170 MHz     |              |                       |                         |                  |
| 9 2400 MHz 2480 MHz 🗹 👔                                                                                                    | ) 2500 MHz 2570 MHz 🗹 👔 🕀 Add New                                                                                                    | 10 2500 MHz 2570 MHz 🗹 👔 🏵 🏵 🕀 Add New                                                                                                    | 9    | 2400 MHz       | 2480 MHz     |              |                       |                         |                  |
| 10 2500 MHz 2570 MHz 🗹 👔                                                                                                    | Restoring default ranges                                                                                                    | Restoring default ranges                                                                                                    | 10   | 2500 MHz       | 2570 MHz     |              |                       |                         |                  |
|                                                                                                    |                                                                                                    |                                                                                                    |      |                |              |              | Ŷ                     | Restoring default range | es               |
| Restoring default ranges                                                                                                    |                                                                                                    |                                                                                                    |      |                |              |              |                       |                         |                  |

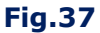

#### In Fig.37:

- 1 software name
- 2 window control (maximize, minimize, close)
- 3 tabs to switch to the corresponding modes
- 4 setting the interface language (Russian / English)
- 5 tabs for switching to software modes
- 6 information field and controls in the set mode
- 7 indicator of connection to ST 100

#### Indicator of connection to ST 100:

- 1. "USB connected" the main unit is turned on and connected to the PC;
- "Request to connect to ST500..." the PC sends a request to connect the main unit (the driver is installed, the main unit is turned off and connected to the PC);
- 3. **"No response from ST500!"** there is no response from ST 100 (the main unit is not connected to the PC or it is turned off or the driver is not installed).

#### **MODES:**

- 1. SELECTED RANGES
- 2. MOBILE DEVICES (MOBILE)
- 3. BASE STATIONS (BASE)
- 4. USER LIST
- 5. FIRMWARE UPDATE

The mode is on by switching to the corresponding tab (Fig. 37, item 5).

#### 9.5. "SELECTED RANGES" MODE

The mode is designed to set the boundaries of the ranges in which the appearance of "DANGEROUS" and "NON-DANGEROUS" signals is most likely.

#### "DANGEROUS" RANGES:

- ranges of operation of mobile digital communication devices and mobile radio stations;
- known ranges used by eavesdropping devices.

#### "NON-DANGEROUS" RANGES:

- ranges of operation of digital communication base stations;
- operating ranges of broadcast television and radio stations;
- ranges of operation of various standard radio equipment, etc.

After downloading to the ST 100 information about the "DANGEROUS" and "NON-DANGEROUS" ranges, the signals displayed in the AUTOMATED mode table <u>(item 3.4)</u> will be highlited with the corresponding colors.

Signals detected in the "DANGEROUS" range are highlighted in red, in the "NON-DANGEROUS" range - in green. The rest of the signals are classified as "UNKNOWN" and are highlighted in white.

For objects where work on detecting eavesdropping devices is carried out regularly, it is recommended to have files with selected ranges.

To enable the mode, go to the "Selected ranges" tab.

The PC screen after turning on the mode is shown in Fig. 38.

|          |              |              | 2 3                                                                                                    |                                          |
|----------|--------------|--------------|----------------------------------------------------------------------------------------------------|------------------------------------------|
| ST 100   |              |              |                                                                                                    | - 🗆 ×                                    |
| 📄 Lo     | ad from File |              | Save to File                                                                                                    | ▶ Read ALL from ST100                    |
| Selected | ranges       | Mobile Base  | User List Firm                                                                                                    | mware update                             |
| No. Ir   | nitial Freq. | Ending Freq. | Act. Comment                                                                                                    | Read from ST100 - 4. Write to ST100 - 4. |
| 1        | 370 MHz      | 450.MHz      |                                                                                                    |                                          |
| 2        | 791 MHz      | 821 MHz      |                                                                                                    | Change selection:                        |
| 3        | 832 MHz      | 862 MHz      | ✓ ①                                                                                                    | Initial Frequency (MHz): 370 - 5         |
| 4        | 880 MHz      | 915 MHz      | Image: Contract of the second second seco | Ending Frequency (MHz): 450 - 6          |
| 5 1      | 1710 MHz     | 1785 MHz     | Image: Contract of the second second seco | Hightlighting Color:                     |
| 6 1      | 1805 MHz     | 1880 MHz     | Image: Contract of the second second seco |                                          |
| 7 1      |              | 1990 MHz     | Image: Contract of the second second seco | Comment:                                 |
| 8 2      | 2110 MHz     | 2170 MHz     | ①     ①     ①                                                                                                    | Apply Changes Cancel Delete9             |
| 9 2      | 2400 MHz     | 2480 MHz     | Image: Contract of the second second seco |                                          |
| 10 💈     | 2500 MHz     | 2570 MHz     | ①     ①     ①                                                                                                    |                                          |
|          |              |              |                                                                                                    | Add New                                  |
|          |              |              |                                                                                                    | Restoring default ranges                 |
|          |              |              |                                                                                                    |                                          |
|          |              |              |                                                                                                    |                                          |
|          |              |              |                                                                                                    |                                          |
|          |              |              |                                                                                                    |                                          |
|          |              |              |                                                                                                    |                                          |
| 🔵 USB co | onnected     |              |                                                                                                    |                                          |

**Fig.38** 

#### In Fig.38:

- list of selected ranges (number, initial and ending frequencies, range designation).
   The line of the range to be adjusted is highlighted in blue)
- activity selection checkbox. If the checkbox is checked, all signals from this range will be marked according to the "DANGEROUS" or "NON-DANGEROUS" range classification.
- 3 the field for viewing the comment that was entered during the adjustion
- 4 buttons for control of data exchange with ST 100
- 5 initial frequency of the range input field
- 6 ending frequency of the range input field
- 7 choice of highlighting color (red or green)
- 8 comment input field (only numbers and Latin letters)
- 9 range delete button (deletes the line highlighted in blue)
- 10 buttons for confirmation and cancellation of the adjustments
- 11 button for adding the new range
- 12 button for download factory settings "SLECTED RANGES" mode

#### **OPERATION IN "SELECTED RANGES" MODE**

- 1. Go to the "Selected Ranges" tab.
- 2. Download data in any of the following ways:
- From the HDD. Press "Load from File" button and specifying the path to the required file. All information will be downloaded (including data on the selected ranges).

# From ST100:

- Press "Read ALL from ST100" button. All information will be downloaded (including data about the selected ranges).
- Press "Read from ST100" button. Only information about the selected ranges will be downloaded.
- Press "Restoring default ranges" button. The list of ranges set by the manufacturer will be loaded.

#### **1. Adjustion of data:**

To adjust the range, set the cursor on the corresponding line, which will be highlighted in blue.
 Adjust the parameters of the range:

- initial and/or ending frequency (Fig.38, item 5 and item 6)
- select the highlight color (Fig.38, item 7)
- enter a comment (Fig.38, item 8)
- sign of activity (Fig.38, item 2)

3. Press the "Apply Changes" button to save the information about the new range or the "Cancel" button to exit without saving.

#### 2. Adding a new range:

1. If necessary, add a new range, click the "Add New" button

- 2. Enter the parameters of the new range:
- initial and/or ending frequency (Fig.38, item 4 and item 5)
- select the highlight color (Fig.38, item 7)
- enter a comment (Fig.38, item 8)
- sign of activity (Fig.38, item 2)

3. Press the "Apply Changes" button to save the information about the new range or the "Cancel" button to exit without saving.

#### **Restrictions when adjusting and adding ranges:**

1. The boundaries of the range must not coincide with the boundaries of another range.

2. Ranges should not overlap.

If this condition is violated, a warning appears on the screen:

#### "Initial Frequency is in a different range Nº xx (xxxx - xxxx)" "Ending Frequency is in a different range Nº xx (xxxx - xxxx)"

3. The bandwidth should not exceed 200 MHz. If this condition is violated, a warning appears on the screen:

#### "The range should be no more 200 MHz!"

#### 3. Deleting the range:

To delete the range, move the cursor on the corresponding line and press the "Delete" button. After confirming the deletion, the line is removed from the list.

#### Shutting down:

Before completing, you must save the changes in any of the following ways:

- Save to the PC HDD. Press the "Save to File" button and specifying the path for saving and the file name (information about the selected ranges and information from other modes will be saved);
- Download to ST 100 only information about the corrections of the selected ranges. Press the "Write to ST100";
- Download to ST 100 information about all lists (available in all modes). Press the "Write ALL to ST100" button.

### 9.6. "MOBILE DEVICES" MODE

The mode is intended for creating and adjusting the list of frequency ranges in which mobile devices of digital communication systems operate (used in the region where prospecting works are carried out).

This information, downloded to the ST 100 memory, is used when the channel "SELECTED RANGES" is operating in the "MOBILE DEVICES" mode.

To enable the mode, go to the "Mobile" tab. The PC screen after that is shown in Fig. 39.

|       |               | 1            |              | 2            |                                       |                        |
|-------|---------------|--------------|--------------|--------------|---------------------------------------|------------------------|
| ST 10 | 0             |              |              |              |                                       | – 🗆 ×                  |
|       | Load from Fi  | le 🔡 S       | ave to File  | 🕨 Rea        | d ALL from ST100 🛛 📢 Write ALL to ST1 | 00 🗰 English 🔻         |
| Sele  | ected ranges  | Mobile Base  | User List Fi | irmware u    | pdate                                 |                        |
| No.   | Initial Freq. | Ending Freq. | Title        | Act.         | >>> Read from ST100                   | 📢 Write to ST100 🛛 🗧 3 |
| 1     | 453 MHz       | 458 MHz      | CDMA450      |              | Change colection:                     |                        |
| 2     | 890 MHz       | 915 MHz      | GSM900       |              |                                       |                        |
| 3     | 1710 MHz      | 1785 MHz     | GSM1800      | $\checkmark$ | Initial Frequency (MHz): 453          | J4                     |
| 4     | 1920 MHz      | 1980 MHz     | 3G           | $\checkmark$ | Ending Frequency (MHz): 458           | - 5                    |
| 5     | 2010 MHz      | 2025 MHz     | 3G low       | $\checkmark$ | Title: CDMA450                        | -6                     |
| 6     | 1880 MHz      | 1900 MHz     | DECT         | $\checkmark$ |                                       | -                      |
| 7     | 2400 MHz      | 2480 MHz     | WiFi/BT      | $\checkmark$ | Apply Changes Cancel                  | Clear7                 |
| 8     | 2500 MHz      | 2700 MHz     | 4G/LTE       | $\checkmark$ |                                       | - 2                    |
| 9     | 5200 MHz      | 5800 MHz     | WiFi 5       |              |                                       | 0                      |
| 10    |               |              |              |              |                                       |                        |
| 11    |               |              |              |              | 🔍 Restoring default Mob               | pile Bands – 9         |
|       | 70            |              |              |              |                                       |                        |

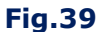

#### In Fig.39:

- 1 list of ranges of mobile devices (number, initial and ending frequencies, range designation). The line of the range to be adjusted is highlighted in blue)
- 2 activity selection checkbox (if the checkbox is not checked, after downloading data into the device memory, this range will not be displayed in the list on the screen)
- 3 buttons to control the exchange of data with ST 100 (read and write data relating only to the "Mobile devices" mode
- 4 initial frequency of the range input field
- 5 ending frequency of the range input field
- 6 range title input field (only numbers and Latin letters)
- 7 range delete button
- 8 buttons for confirmation and cancellation of the adjustments
- 9 button for loading factory settings (the list of ranges of digital communication mobile devices used in Russia is loaded)

#### **OPERATION IN "MOBILE DEVICES" MODE**

- 1. Go to the "Mobile" tab.
- 2. Download data in any of the following ways:
- From the HDD. Press "Load from File" button and specifying the path to the required file. All information will be downloaded (including data on the selected ranges).

#### From ST100:

- Press "Read ALL from ST100" button. All information will be downloaded (including the list of ranges of mobile devices).
- Press "Read from ST100" button. Only the list of mobile ranges will be downloaded.
- Press "Restoring default Mobile Bands" button. The list of ranges of mobile devices used in Russia, set by the manufacturer, will be downloaded.

# 1. Range adjusting:

To adjust the range in the list, place the cursor to corresponding line highlighted in blue.
 Adjust the data:

- initial and/or ending frequency (Fig. 39, item 4 and item 5)
- title of the range (Fig. 39, item 6)
- sign of activity (Fig. 39, item 2)

3. Press the "Apply Changes" button to save the made adjustments, "Cancel" button to exit without saving the adjustments.

# 2. Adding a new range:

- 1. Place the cursor on an "empty" line.
- 2. Enter data on the parameters of the new range:
- initial and/or ending frequency (Fig. 39, item 4 and item 5)
- title of the range (Fig. 39, item 6)
- sign of activity (Fig. 39, item 2)

3. Press the "Apply Changes" button to save the information about the new range or the "Cancel" button to exit without saving.

#### Restrictions when adjusting and adding ranges:

1. The maximum number of ranges (lines in the list) is 11.

2. The range should not exceed 600 MHz. If this condition is violated, a warning appears on the screen:

#### "The band should be no more 600 MHz!"

3. Ranges should not "overlap". If this condition is violated, warnings appear on the screen:

#### "Initial Frequency > Ending Frequency"

#### 3. Deleting a range:

To delete a range, place the cursor on the corresponding line and press the "Clear" button.

#### Shutting down:

Before completing, you must save the changes in any of the following ways:

• Save to the PC HDD. Press the "Save to File" button and specifying the path for saving and the file name (the list of mobile devices and information from other modes will be saved);

- Download only information about the corrections made to the ranges of mobile devices into the ST 100 memory. Press the "Write to ST100";
- Download to ST 100 information about all lists (available in all modes). Press the "Write ALL to ST100" button.

#### 9.7. BASE STATIONS MODE

The mode is intended for creating and updating the list of frequency ranges in which the base stations of digital communication systems used in the region where the search operations are carried out operate.

This information, downloded to the ST 100 memory, is used when the channel "SELECTED RANGES" is operating in the "BASE STATIONS" mode.

To enable the mode, go to the "Base" tab.

The procedure for loading, correcting, saving data and restrictions are the same as described in the "OPERATION IN MOBILE DEVICES MODE" section.

#### **9.8. USER LIST MODE**

The mode is intended for creating and correcting the list of frequency ranges in which the signals of interest to the user are located.

This information, downloded to the ST 100 memory, is used when the channel "SELECTED RANGES" is operating in the "USER LIST" mode.

To enable the mode, go to the "User List" tab.

The procedure for loading, correcting, saving data and restrictions are the same as described in the "OPERATION IN MOBILE DEVICES MODE" section.

#### 9.9. FIRMWARE UPDATE MODE

The firmware version number is displayed on the screen when the ST 100 is turned on (Fig. 40).

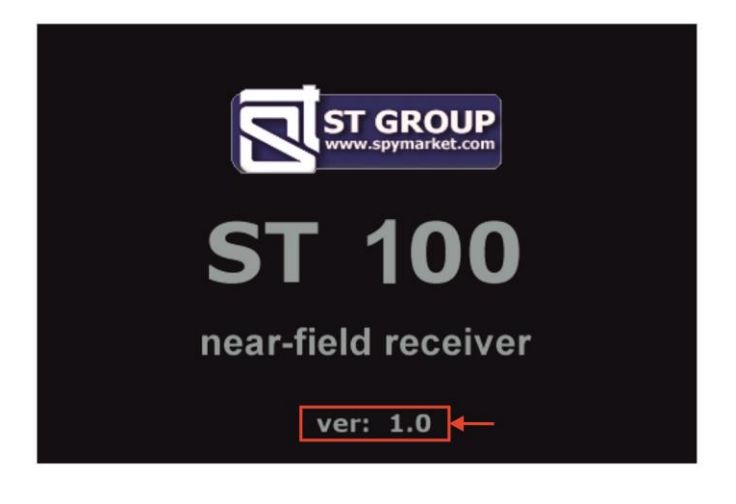

#### Fig.40

You can download the current version of the firmware on the website <u>http://spymarket.com/tp</u> The screen view in the "FIRMWARE UPDATE" mode is shown in Fig.41.

|    | ST 100                                    |                         |                      | - 🗆 ×       |
|----|-------------------------------------------|-------------------------|----------------------|-------------|
|    | 📄 Load from File 🛛 🔡 Save to File         | >>> Read ALL from ST100 | ◀ Write ALL to ST100 | 🗮 English 👻 |
|    | Selected ranges Mobile Base User List     | Firmware update         |                      |             |
|    |                                           |                         |                      |             |
|    |                                           |                         |                      |             |
|    | Current firmware version: 0.1             | 5                       |                      |             |
|    | Select Firmware File:                     |                         |                      |             |
| -1 | Е:/Производство/НОВАЯ ЛИНЕЙКА ST/Prog_ST1 | 00/ST100_v0_15.bin      |                      | Browse      |
| 4  |                                           |                         |                      |             |
|    |                                           |                         |                      |             |
|    |                                           |                         |                      |             |
|    |                                           | 2201                    |                      |             |
| 7  |                                           | 32%                     |                      |             |
|    |                                           |                         |                      |             |
|    |                                           |                         |                      |             |
|    |                                           |                         |                      |             |
|    |                                           |                         |                      |             |
|    |                                           |                         |                      |             |
|    |                                           |                         |                      |             |
|    |                                           |                         |                      |             |
|    |                                           |                         |                      |             |
|    |                                           |                         |                      |             |
|    | USB connected                             |                         |                      |             |

Fig.41

#### In Fig.41:

- 1 current firmware version
- 2 path to the file with the new firmware version
- 3 button for selecting the path to the file with the new firmware version
- 4 button to start the firmware update process
- 5 firmware update progress indicator

#### Firmware update procedure:

- 1. Download from the "ST Group" Ltd. website ("ПОДДЕРЖКА" tab) <u>http://spymarket.com/tp</u> the firmware file ST 100\_vx\_xx.bin, (x\_xx version number) to the HDD of the PC.
- 2. Run the ST 100 program on the PC.
- 3. Connect the ST 100 main unit to the PC.
- 4. Go to the "FIRMWARE UPDATE" tab.
- 5. Press «Browse» button.
- 6. In the window that appears, specify the path to the file with the new firmware and press the "OPEN" button. The field (Fig. 41, item 2) will display the file name and path to it.
- Press "UPDATE" button. The progress of the update is shown on the indicator (Fig. 41, item 5). When the update is complete, the message "UPDATE COMPLETE" appears.
- 8. Press "OK".

On the screen (Fig. 41, item 1) will display the updated firmware version number.

# **10. REFERENCE INFORMATION**

# CONTROLS

# **INITIAL SETTINGS**

| MAIN MENU                                                      |                          |                                                                                                    |  |  |  |  |
|----------------------------------------------------------------|--------------------------|----------------------------------------------------------------------------------------------------|--|--|--|--|
| MODE SELECTION IIII 00:00 RX                                   | F1                       | Turn on SEARCH RECEIVER (20 MHZ - 6 GHZ)                                                             |  |  |  |  |
| RECEIVER 20 - 6000 MHz                                         | F2                       | Turn on SEARCH RECEIVER (6 GHZ – 12 GHZ)                                                             |  |  |  |  |
| RECEIVER 6 - 12 GHz RX<br>6-12                                 | F3                       | Turn on SELECTED RANGES                                                                              |  |  |  |  |
| GHz GHz                                                        | F4                       | Turn on PARAMETRIC DETECTOR                                                                          |  |  |  |  |
| PARAMETRIC DETECTOR RANGES                                     |                          | Table cursor control                                                                                 |  |  |  |  |
|                                                                |                          |                                                                                                    |  |  |  |  |
| SETTINGS PAR                                                   | ENTER                    | Confirm action                                                                                       |  |  |  |  |
| SETTINGS                                                       |                          |                                                                                                    |  |  |  |  |
| SETTINGS III 00:00                                             | $\bigcirc \bigcirc$      | Table cursor control                                                                                 |  |  |  |  |
| DATE                                                           | ENTER                    | Confirm action                                                                                       |  |  |  |  |
| тіме                                                           | ESC                      | Exit to MAIN MENU                                                                                    |  |  |  |  |
|                                                                |                          | To change the interface language, set the cursor on the ENGLISH or РУССКИЙ menu item and press ENTER |  |  |  |  |
| SETTING THE DATE                                               |                          |                                                                                                    |  |  |  |  |
|                                                                | $\square$                | Choice of a position                                                                                 |  |  |  |  |
|                                                                | $\land \bigtriangledown$ | Correction of value                                                                                  |  |  |  |  |
| SET THE DATE                                                   | ENTER                    | Save and exit                                                                                        |  |  |  |  |
| 01-01-2013<br>←>-select<br>\$-change<br>ENTER-save, ESC-cancel | ESC                      | Exit without saving                                                                                  |  |  |  |  |
| SETTING THE TIME                                               |                          | -                                                                                                    |  |  |  |  |
|                                                                | $\square$                | Choice of a position                                                                                 |  |  |  |  |
|                                                                |                          | Correction of value                                                                                  |  |  |  |  |
| SET THE TIME                                                   | ENTER                    | Save and exit                                                                                        |  |  |  |  |
| ↔ -select<br>\$ -change<br>ENTER - save, ESC - cancel          | ESC                      | Exit without saving                                                                                  |  |  |  |  |

# CHANNEL#1. SEARCH RECEIVER (20 MHZ - 6 GHZ)

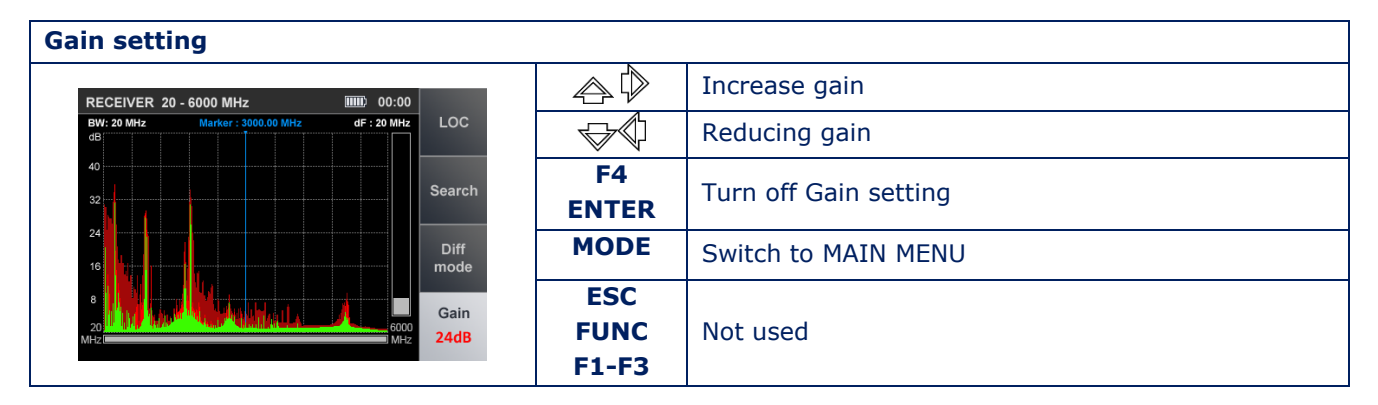

#### PANORAMA mode (DIFFERENTIAL mode)

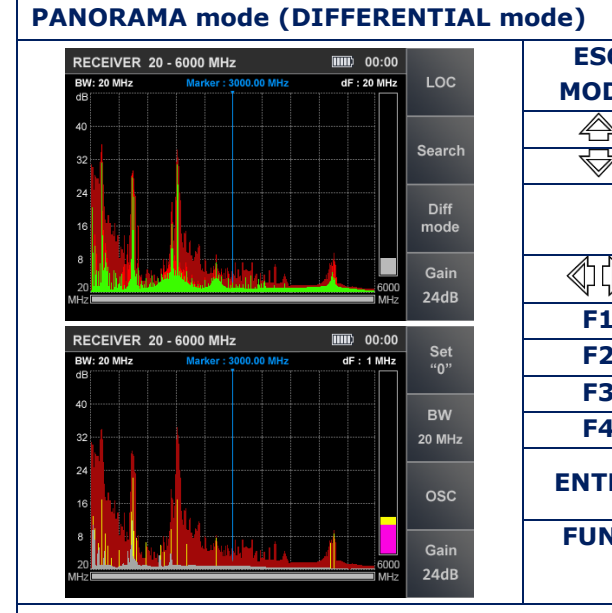

| ESC<br>MODE      | Switch to MAIN MENU                                  |  |  |  |
|------------------|------------------------------------------------------|--|--|--|
|                  | Scaling (Zoom L)                                     |  |  |  |
|                  |                                                      |  |  |  |
| Scaling (Zoom -) |                                                      |  |  |  |
|                  | Scaling occurs relative to the set frequency (on the |  |  |  |
|                  | marker)                                              |  |  |  |
| Frequency tuning |                                                      |  |  |  |
| F1               | Turn on LOCALIZATION mode                            |  |  |  |
| F2               | Turn on AUTOMATED mode                               |  |  |  |
| F3               | Turn on/off DIFFERENTIAL mode                        |  |  |  |
| F4               | Turn on Gain setting                                 |  |  |  |
| ENTED            | Turn on SIGNAL ANALYSIS AT A FIXED FREQUENCY         |  |  |  |
| ENTER            | function                                             |  |  |  |
| FUNC             | Not used                                             |  |  |  |
|                  |                                                      |  |  |  |

#### SIGNAL ANALYSIS AT A FIXED FREQUENCY function

|                                                              |                                    |                     | i set                            |
|--------------------------------------------------------------|------------------------------------|---------------------|----------------------------------|
| BW: 20 MHz                                                   | Marker : 3000.00 MHz               | dF: 1 MHz           | "0"                              |
| ub                                                           |                                    |                     |                                  |
| 40                                                           |                                    |                     | DW                               |
|                                                              |                                    |                     | В₩                               |
| 32                                                           |                                    |                     | 20 M⊦                            |
| 24                                                           |                                    |                     |                                  |
|                                                              |                                    |                     | 000                              |
| 16                                                           |                                    |                     | USC                              |
|                                                              |                                    |                     |                                  |
|                                                              |                                    |                     | Gair                             |
| 20                                                           |                                    | 6000                | 244                              |
| MH2                                                          |                                    |                     | 240                              |
| WILLS C                                                      |                                    | 1 WII 12            | 2-401                            |
|                                                              |                                    | , WI 12             | 2-401                            |
| RECEIVER 20                                                  | - 6000 MHz                         | (IIIII) 00:00       | 2-101                            |
| RECEIVER 20                                                  | - 6000 MHz<br>Marker - 3000 00 MHz | (F : 1 MHz          | Set                              |
| RECEIVER 20<br>BW: 20 MHz                                    | - 6000 MHz<br>Marker : 3000.00 MHz | dF : 1 MHz          | Set<br>"0"                       |
| RECEIVER 20<br>BW: 20 MHz<br>dB                              | - 6000 MHz<br>Marker : 3000.00 MHz | dF : 1 MHz          | Set<br>"0"                       |
| RECEIVER 20<br>BW: 20 MHz<br>dB<br>40                        | - 6000 MHz<br>Marker : 3000.00 MHz | dF : 1 MHz          | Set<br>"0"<br>BW                 |
| RECEIVER 20<br>BW: 20 MHz<br>dB<br>40<br>32                  | - 6000 MHz<br>Marker : 3000.00 MHz | dF : 1 MHz          | Set<br>"0"<br>BW<br>20 M⊦        |
| RECEIVER 20<br>BW: 20 MHz<br>dB<br>40<br>32                  | - 6000 MHz<br>Marker : 3000.00 MHz | 00:00<br>dF : 1 MHz | Set<br>"0"<br>BW<br>20 M⊦        |
| RECEIVER 20<br>BW: 20 MHz<br>dB<br>40<br>32<br>24            | - 6000 MHz<br>Marker : 3000.00 MHz | 00:00<br>dF : 1 MHz | Set<br>"0"<br>BW<br>20 M⊦        |
| RECEIVER 20<br>BW: 20 MHz<br>40<br>32<br>24                  | - 6000 MHz<br>Marker : 3000.00 MHz | dF : 1 MHz          | Set<br>"0"<br>BW<br>20 M⊦        |
| RECEIVER 20<br>BW: 20 MHz<br>dB<br>40<br>32<br>24<br>16      | - 6000 MHz<br>Marker : 3000.00 MHz | dF : 1 MHz          | Set<br>"0"<br>20 MF              |
| RECEIVER 20<br>BW: 20 MHz<br>dB<br>40<br>32<br>24<br>16<br>8 | - 6000 MHz<br>Marker : 3000.00 MHz | dF : 1 MHz          | Set<br>"0"<br>20 MH<br>OSC       |
| RECEIVER 20<br>BW: 20 MHz<br>dB<br>40<br>32<br>24<br>16<br>8 | - 6000 MHz<br>Marker : 3000.00 MHz | DIFE 00:00          | Set<br>"0"<br>BW<br>20 M⊢<br>OSC |

| MODE              | Switch to MAIN MENU                                     |  |  |  |  |  |
|-------------------|---------------------------------------------------------|--|--|--|--|--|
| ESC<br>ENTER      | Turn off the function (step back)                       |  |  |  |  |  |
| $\langle \rangle$ | Frequency tuning                                        |  |  |  |  |  |
| F1                | Turn on/off SETTING "0" function                        |  |  |  |  |  |
| F2                | Setting the bandwidth and turning on the FM demodulator |  |  |  |  |  |
| F3                | Turn on the OSCILLOSCOPE function                       |  |  |  |  |  |
| F4                | Turn on Gain setting                                    |  |  |  |  |  |
| FUNC<br>合         | Not used                                                |  |  |  |  |  |

| PANORAMA mode, SIGNAL ANALYSIS AT A FIXED FREQUENCY, OSCILLOSCOPE functions |                      |                                   |                                      |  |  |
|-----------------------------------------------------------------------------|----------------------|-----------------------------------|--------------------------------------|--|--|
|                                                                             |                      | MODE                              | Switch to MAIN MENU                  |  |  |
| RECEIVER 20 - 6000 MHz<br>Time/div. 10 mS                                   | 00:00<br>3000.00 MHz | ESC<br>F3                         | Turn off the OSCILLOSCOPE function   |  |  |
| dB<br>40                                                                    |                      | $\langle \langle \rangle \rangle$ | Time axe scaling                     |  |  |
| 32                                                                          | 20 MHz               | E2                                | Setting the bandwidth and turning on |  |  |
| 24                                                                          |                      | F2                                | the FM demodulator                   |  |  |
| 16                                                                          | OSC                  | F4                                | Turn on Gain setting                 |  |  |
| 8                                                                           | Gain                 | F1                                |                                      |  |  |
| k                                                                           | 24dB                 | ENTER                             | Notucod                              |  |  |
|                                                                             |                      | $\land \bigtriangledown$          | Not used                             |  |  |
|                                                                             |                      | FUNC                              |                                      |  |  |

# AUTOMATED MODE

| UTOMATED mode, main table of signals                                                                                                    |                         |                                                         |  |  |  |  |
|----------------------------------------------------------------------------------------------------|-------------------------|---------------------------------------------------------|--|--|--|--|
| RECEIVER 20 - 6000 MHz IIII 00:00 Set                                                                                                    | MODE                    | Switch to MAIN MENU                                     |  |  |  |  |
| Total:         30 signals         Sort:         Freq.         "0"           1         27.0         MHz         11 dB         12         1791.0         MHz         15 dB         """                                                                                                    | ESC                     | Return to the previous mode                             |  |  |  |  |
| 2 560 MHz 8 0B 13 17960 MHz 21 0B<br>3 1010 MHz 15 0B 14 18300 MHz 17 0B<br>4 107.0 MHz 12 0B 15 18930 MHz 20 0B<br>5 1730 MHz 11 0B 16 18970 MHz 16 dB                                                                                                    | FUNC                    | Sorting the table (ascending frequency or signal level) |  |  |  |  |
| 6 405.0 MHz 41 dB 17 1902.0 MHz 11 dB                                                                                                    | ENTER                   | Turn on FREQUENCY TUNING function                       |  |  |  |  |
| ·         ·         ·         ·         ·         ·         ·         ·         ·         ·         ·         ·         ·         ·         ·         ·         ·         ·         ·         ·         ·         ·         ·         ·         ·         ·         ·         ·         ·         ·         ·         ·         ·         ·         ·         ·         ·         ·         ·         ·         ·         ·         ·         ·         ·         ·         ·         ·         ·         ·         ·         ·         ·         ·         ·         ·         ·         ·         ·         ·         ·         ·         ·         ·         ·         ·         ·         ·         ·         ·         ·         ·         ·         ·         ·         ·         ·         ·         ·         ·         ·         ·         ·         ·         ·         ·         ·         ·         ·         ·         ·         ·         ·         ·         ·         ·         ·         ·         ·         ·         ·         ·         ·         ·         ·         ·         · |                         | Cursor control                                          |  |  |  |  |
| Z4UD                                                                                                    | F1                      | Turn on/off SETTING "0" function                        |  |  |  |  |
| RECEIVER 20 - 6000 MHz         00:00           Total:         9 airpals         Sort:         Freq.         "0"                                                                                                    | F2                      | Setting the bandwidth and turning on                    |  |  |  |  |
| 2 434.0 MHz 43 dB                                                                                                    |                         | the FM demodulator                                      |  |  |  |  |
| 3         4450         MHz         4 dB         BVV           4         545.0         MHz         3 dB         FM                                                                                                    | F3                      | Turn on the OSCILLOSCOPE function                       |  |  |  |  |
| 6         9450         MHz         5 dB           7         957.0         MHz         5 dB           8         17890         MHz         11 dB           9         1828.0         MHz         18 dB                                                                                                    | F4                      | Turn on Gain setting                                    |  |  |  |  |
| AUTOMATED mode, FREQUENCY TU                                                                                                    | JNING functi            | on                                                      |  |  |  |  |
|                                                                                                    | MODE                    | Switch to MAIN MENU                                     |  |  |  |  |
| RECEIVER 20 - 6000 MHz IIII 00:00 Set                                                                                                    | ESC<br>ENTER            | Turn off FREQUENCY TUNING function                      |  |  |  |  |
| 1 270 MHz 11 dB 112 1791.0 MHz 15 dB<br>2 560 fr UNE                                                                                                    | $\triangleleft \square$ | Frequency tuning                                        |  |  |  |  |
| 3 101.0<br>4 107.0<br>4 107.0<br>4 107.0<br>4 105.0<br>17 dB<br>20 dB<br>FM                                                                                                    | F1                      | Turn on/off SETTING "0" function                        |  |  |  |  |
| 5 173.0 405.0 MHz 16 dB 11 dB                                                                                                    | 52                      | Setting the bandwidth and turning on                    |  |  |  |  |
| 7 465.0 1 8 dB OSC<br>8 893.0 MHz 10 dB    19 1916.0 MHz 11 dB OSC                                                                                                    | F2                      | the FM demodulator                                      |  |  |  |  |
| 9 935.0 MHz 26 dB 20 2442.0 MHz 21 dB 10 1230.0 MHz 9 dB 21 2451.0 MHz 19 dB Gain                                                                                                    | F3                      | Turn on the OSCILLOSCOPE function                       |  |  |  |  |
| 11 1315.0 MHz 15 dB 22 5503.0 MHz 10 dB 24dB                                                                                                    | F4                      | Turn on Gain setting                                    |  |  |  |  |
|                                                                                                    | FUNC<br>☆               | Not used                                                |  |  |  |  |

| AUTOMATED mode, OSCILLOSCOPE function     |                      |               |                      |                                     |  |
|-------------------------------------------|----------------------|---------------|----------------------|-------------------------------------|--|
|                                           |                      |               | MODE                 | Switch to MAIN MENU                 |  |
| RECEIVER 20 - 6000 MHz<br>Time/div: 10 mS | 00:00<br>3000.00 MHz |               | ESC, F3              | Turn off the OSCILLOSCOPE function  |  |
| dB<br>40                                  |                      |               | $\langle \rangle$    | Time axe scaling                    |  |
| 32                                        |                      | BVV<br>20 MHz | F2                   | Changing of bandwidth (1 or 20 MHz) |  |
| 24                                        |                      |               | F4                   | Turn on Gain setting                |  |
| 16                                        |                      | OSC           | F1                   |                                     |  |
| 8                                         |                      | Gain<br>24dB  | ENTER<br>合 ♥<br>FUNC | Not used                            |  |

# LOCALIZATION MODE

| RECEIVER 20 - 6000 MHz IIII 00:00 | MODE         | Switch to MAIN MENU                       |
|-----------------------------------|--------------|-------------------------------------------|
| Total : 8 signals                 | ESC          | Off mode (step back)                      |
| 2 280 MHz                         | $\mathbb{A}$ | Cursor control                            |
| 4 1880 MHz                        | ENTER        | Вкл. SIGNAL ANALYSIS AT A FIXED FREQUENCY |
| 5 600 MHz<br>6 2420 MHz           |              | function                                  |
| 7 400 MHz<br>8 1820 MHz           | F1-F4        | Not used                                  |

# CHANNEL#2. SEARCH RECEIVER (6 GHZ - 12 GHZ)

# PANORAMA mode (DIFFERENTIAL mode)

| RECEIVER 6                                       | - 12 GHz                         |                           |               | ESC                                     | Switch to MAIN MENU                                                                                                 |
|--------------------------------------------------|----------------------------------|---------------------------|---------------|-----------------------------------------|----------------------------------------------------------------------------------------------------|
| BW: 20 MHz                                       | Marker : 9000.00 MHz             | dF : 20 MHz               | LOC           | MODE                                    |                                                                                                    |
| 40                                               |                                  |                           |               | Å                                       | Scaling (Zoom +)                                                                                                    |
| 32                                               |                                  |                           | Search        | $\square$                               | Scaling (Zoom -)                                                                                                    |
| 24                                               |                                  |                           | Diff          |                                         | Scaling occurs relative to the set frequency (on the                                                                |
|                                                  |                                  |                           | mode          |                                         | marker)                                                                                                    |
| 8<br>                                            |                                  | 12000                     |               | $\langle \downarrow \downarrow \rangle$ | Frequency tuning                                                                                                    |
| MHZ                                              |                                  | MHz                       |               | E1                                      | Turn on LOCALIZATION mode                                                                                           |
|                                                  |                                  |                           |               | - F1                                    | Turn on LOCALIZATION mode                                                                                           |
| RECEIVER 6<br>BW: 20 MHz                         | - 12 GHz<br>Marker : 9000.00 MHz | dF : 20 MHz               | LOC           | F1<br>F2                                | Turn on AUTOMATED mode                                                                                              |
| RECEIVER 6<br>BW: 20 MHz<br>dB<br>40             | - 12 GHz<br>Marker : 9000.00 MHz | 00:00<br>dF : 20 MHz      | LOC           | F1<br>F2<br>F3                          | Turn on AUTOMATED mode<br>Turn on/off DIFFERENTIAL mode                                                             |
| RECEIVER 6<br>BW: 20 MHz<br>dB<br>40<br>32       | - 12 GHz<br>Marker : 9000.00 MHz | 00:00<br>dF : 20 MHz      | LOC<br>Search | F1<br>F2<br>F3                          | Turn on AUTOMATED mode<br>Turn on/off DIFFERENTIAL mode<br>Turn on SIGNAL ANALYSIS AT A FIXED FREQUENCY             |
| RECEIVER 6<br>BW: 20 MHz<br>dB<br>40<br>32<br>24 | - 12 GHz<br>Marker : 9000.00 MHz | ###) 00:00<br>dF : 20 MHz | LOC<br>Search | F1<br>F2<br>F3<br>ENTER                 | Turn on AUTOMATED mode<br>Turn on/off DIFFERENTIAL mode<br>Turn on SIGNAL ANALYSIS AT A FIXED FREQUENCY<br>function |

| ANORAMA (DIFFERENTIAL) mode, SIGNAL ANALYSIS AT A FIXED FREQUENCY function                                                                                                    |                                    |                                  |  |  |  |  |
|----------------------------------------------------------------------------------------------------|------------------------------------|----------------------------------|--|--|--|--|
| RECEIVER 6 - 12 GHz III 00:00                                                                                                    | MODE                               | Switch to MAIN MENU              |  |  |  |  |
| BW: 20 MHz Marker: 11580 MHz dF; 20 MHz "0"                                                                                                    | ESC<br>ENTER                       | Turn off function (step back)    |  |  |  |  |
| 32                                                                                                    | $\Diamond \Diamond$                | Frequency tuning                 |  |  |  |  |
|                                                                                                    | F1                                 | Turn on/off SETTING "0" function |  |  |  |  |
| 8                                                                                                    | F3                                 | OSCILLOSCOPE function            |  |  |  |  |
| RECEIVER 6 - 12 GHz IIII OD:00 Set<br>00:00 Set<br>00:00 Se | F2 F4<br>FUNC<br>A S T A FIXE      | Not used                         |  |  |  |  |
| RECEIVER 6 - 12 GHz IIIII 00:00                                                                                                    | MODE                               | Switch to MAIN MENU              |  |  |  |  |
| Time/dv: 10 ms 11580 Miz                                                                                                    | ESC<br>F3                          | OSCILLOSCOPE function            |  |  |  |  |
|                                                                                                    | $\langle 0 \rangle$                | Time axe scaling                 |  |  |  |  |
| 24 V V V V V OSC<br>16 8                                                                                                    | F1 F2 F4<br>ENTER<br>ENTER<br>FUNC | Not used                         |  |  |  |  |

# AUTOMATED MODE

#### AUTOMATED mode, MAIN TABLE RECEIVER 6 - 12 GHz 00:00 MODE Switch to MAIN MENU Sort : Fre ESC Return to the previous mode Sorting the table (ascending frequency or signal FUNC level) Turn on FREQUENCY TUNING function **ENTER** osc $\langle 0 \rangle$ Cursor control $\Diamond \heartsuit$ F1 Turn on/off SETTING "0" function RECEIVER 6 - 12 GHz 00:00 F3 Turn on the OSCILLOSCOPE function Not used F2 F4

| AUTOMATED mode, FREQUENCY TUNING function                                                                                                    |                      |                                    |  |  |
|----------------------------------------------------------------------------------------------------|----------------------|------------------------------------|--|--|
|                                                                                                    | MODE                 | Switch to MAIN MENU                |  |  |
| RECEIVER 6 - 12 GHz         IIIII)         00:00           Total:         1 signals         Sort:         Freq.         (FUNC)           1         11580         MHz         11 dB         (FUNC)                                                                                                    | ESC<br>ENTER         | Turn off FREQUENCY TUNING function |  |  |
|                                                                                                    | $\Diamond \Diamond$  | Frequency tuning                   |  |  |
| 11580 MHZ                                                                                                    | F1                   | Turn on/off SETTING "0" function   |  |  |
| osc                                                                                                    | F3                   | Turn on the OSCILLOSCOPE function  |  |  |
|                                                                                                    | F2 F4<br>FUNC<br>₩ 🏠 | Not used                           |  |  |
| AUTOMATED mode, OSCILLOSCOPE                                                                                                    | function             |                                    |  |  |
| RECEIVER 6 - 12 GHz IIII 00:00                                                                                                    | MODE                 | Switch to MAIN MENU                |  |  |
| Time/div :         10 ms         11560         MHz           dB         40         40         40         40         40         40         40         40         40         40         40         40         40         40         40         40         40         40         40         40         40         40         40         40         40         40         40         40         40         40         40         40         40         40         40         40         40         40         40         40         40         40         40         40         40         40         40         40         40         40         40         40         40         40         40         40         40         40         40         40         40         40         40         40         40         40         40         40         40         40         40         40         40         40         40         40         40         40         40         40         40         40         40         40         40         40         40         40         40         40         40         40         40         40         40 | ESC<br>F3            | Turn off the OSCILLOSCOPE function |  |  |
| 32                                                                                                    | $\bigcirc$           | Time axe scaling                   |  |  |
|                                                                                                    | F1 F2 F4             |                                    |  |  |
| •                                                                                                    | ENTER                | Not used                           |  |  |
|                                                                                                    | FUNC                 |                                    |  |  |

# LOCALIZATION MODE

| RECEIVER 6 - 12 GHz IIII 00:00 | MODE                 | Switch to MAIN MENU                    |
|--------------------------------|----------------------|----------------------------------------|
| Total : 1 signal 1 11580 MHz   | ESC                  | Off mode (step back)                   |
|                                |                      | Cursor control                         |
|                                | ENTER                | Turn on the SIGNAL ANALYSIS AT A FIXED |
|                                |                      | FREQUENCY function                     |
|                                | <b>F1-F4</b><br>∕⊡́ि | Not used                               |
|                                | FUNC                 |                                        |

# CHANNEL#3. SEARCH RECEIVER FOR MONITORING THE SELECTED RANGES

| MOBILE DEVICES mode |                                        |                    |                                         |
|---------------------|----------------------------------------|--------------------|-----------------------------------------|
|                     |                                        | MODE               | Cwitch to MAIN MENU                     |
| SELECT RANGES       | ······································ | ESC                | SWITCH TO MAIN MENO                     |
| 8 16 2              | 4 32 40 dB Mobile                      | $\bigtriangledown$ | Cursor control                          |
| 2 GSM900            |                                        | ENTER              | Turn on ANALYSIS OF THE DETECTED SIGNAL |
| 4 3G                | Base                                   |                    | function                                |
| 6 DECT              |                                        | F2                 | Turn on BASE STATIONS mode              |
| 8 4G/LTE            | User                                   | F3                 | Turn on USER LIST mode                  |
|                     | Gain                                   | F4                 | Turn on Gain setting                    |
|                     | 24dB                                   | <b>F1, FUNC</b>    | Not used                                |

| BASE STATIONS mode                                                                                                    |                        |                                                  |
|----------------------------------------------------------------------------------------------------|------------------------|--------------------------------------------------|
| SELECT RANGES IIII 00:00                                                                                                    | MODE<br>ESC            | Switch to MAIN MENU                              |
| SELECI FRANCES         IIIII         00:00           8         16         24         32         40         dB           1         CDMA 450         1         1         00:00         1         Mobile           2         CSM900         1         1         1         1         1         1         1         1         1         1         1         1         1         1         1         1         1         1         1         1         1         1         1         1         1         1         1         1         1         1         1         1         1         1         1         1         1         1         1         1         1         1         1         1         1         1         1         1         1         1         1         1         1         1         1         1         1         1         1         1         1         1         1         1         1         1         1         1         1         1         1         1         1         1         1         1         1         1         1         1         1         1         1 <td1< th=""><th><math>\heartsuit</math></th><th>Cursor control</th></td1<> | $\heartsuit$           | Cursor control                                   |
|                                                                                                    | ENTED                  | Turn on ANALYSIS OF THE DETECTED SIGNAL          |
| 4 3G Base Base                                                                                                    | ENTER                  | function                                         |
| 6 DECT                                                                                                    | F1                     | Turn on MOBILE DEVICES mode                      |
| User                                                                                                    | F3                     | Turn on USER LIST mode                           |
| Gain                                                                                                    | F4                     | Turn on Gain setting                             |
| 24dB                                                                                                    | F2, FUNC               | Not used                                         |
| USER LIST mode                                                                                                    |                        |                                                  |
|                                                                                                    | ESC<br>MODE            | Switch to MAIN MENU                              |
| 1 86-108 MHz                                                                                                    | $\bigtriangledown$     | Cursor control                                   |
| 2 430 - 450 MHz Base                                                                                                    | ENTER                  | Turn on ANALYSIS OF THE DETECTED SIGNAL function |
|                                                                                                    | F1                     | Turn on MOBILE DEVICES mode                      |
| User                                                                                                    | F2                     | Turn on BASE STATIONS mode                       |
| Gain                                                                                                    | F4                     | Turn on Gain setting                             |
| 24dB                                                                                                    | F3, FUNC               | Notused                                          |
|                                                                                                    |                        |                                                  |
| ANALYSIS OF THE DETECTED SIGNA                                                                                                    | L function,            | OSCILLOSCOPE function                            |
| SELECT RANGES 00:00                                                                                                    | MODE                   | Switch to MAIN MENU                              |
| dB                                                                                                    | ESC                    | Off mode (step back)                             |
| 36                                                                                                    | $\Diamond \diamond$    | Turn on SPECTRUM ANALYZER function               |
|                                                                                                    | ENTER                  | Turn on/off SETTING "0" function                 |
| 0<br>Freq: 1850.0 MHz BW: 1 MHz                                                                                                    |                        | Time axe scaling                                 |
| 1900 MH2                                                                                                    | F1-F4<br>FUNC          | Not used                                         |
| ANALYSIS OF THE DETECTED SIGNAL function, SPECTRUM ANALYZER function                                                                                                    |                        |                                                  |
| SELECT RANGES 00:00                                                                                                    | MODE                   | Switch to MAIN MENU                              |
| dB<br>36<br>24<br>12                                                                                                    | ESC                    | Turn off the mode (step back)                    |
|                                                                                                    | $\forall \diamondsuit$ | Turn on the OSCILLOSCOPE function                |
|                                                                                                    | ENTER                  | Turn on/off SETTING "0" function                 |
| 0<br>Freg: 1850.0 MHz BW- 1 MHz                                                                                                    |                        | Frequency tuning                                 |
| 1900 MHz                                                                                                    | F1-F4<br>FUNC          | Not used                                         |

# **CHANNEL#4. INFRARED DETECTOR**

| IR DETECTOR | 00:00 | MODE<br>ESC          | Switch to MAIN MENU           |
|-------------|-------|----------------------|-------------------------------|
| 40          |       | ENTER                | Turn on/off DIFFERENTIAL mode |
| 32          |       | $\bigcirc$           | Time axe scaling              |
|             |       | F1-F4<br>FUNC<br>☞ 🏠 | Not used                      |

# **CHANNEL#5. PARAMETRIC DETECTOR**

| PARAMETRIC DETECTOR | MODE<br>ESC                                                                                                    | Switch to MAIN MENU |
|---------------------|----------------------------------------------------------------------------------------------------|---------------------|
|                     | <ul> <li>↓ ↓</li> <li>↓ ↓</li></ul> | Not used            |